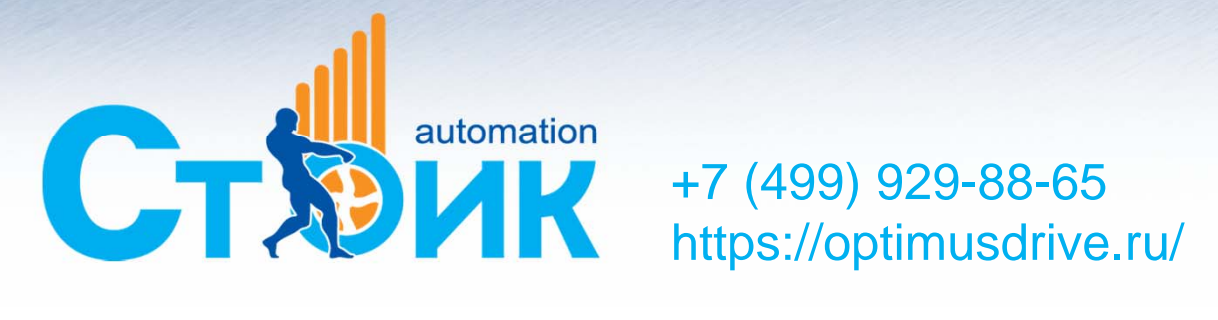

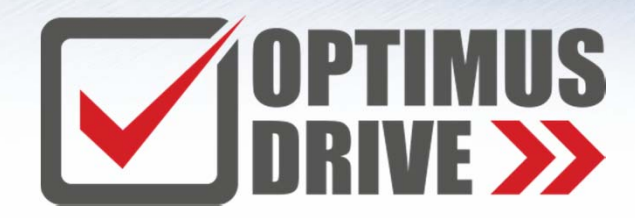

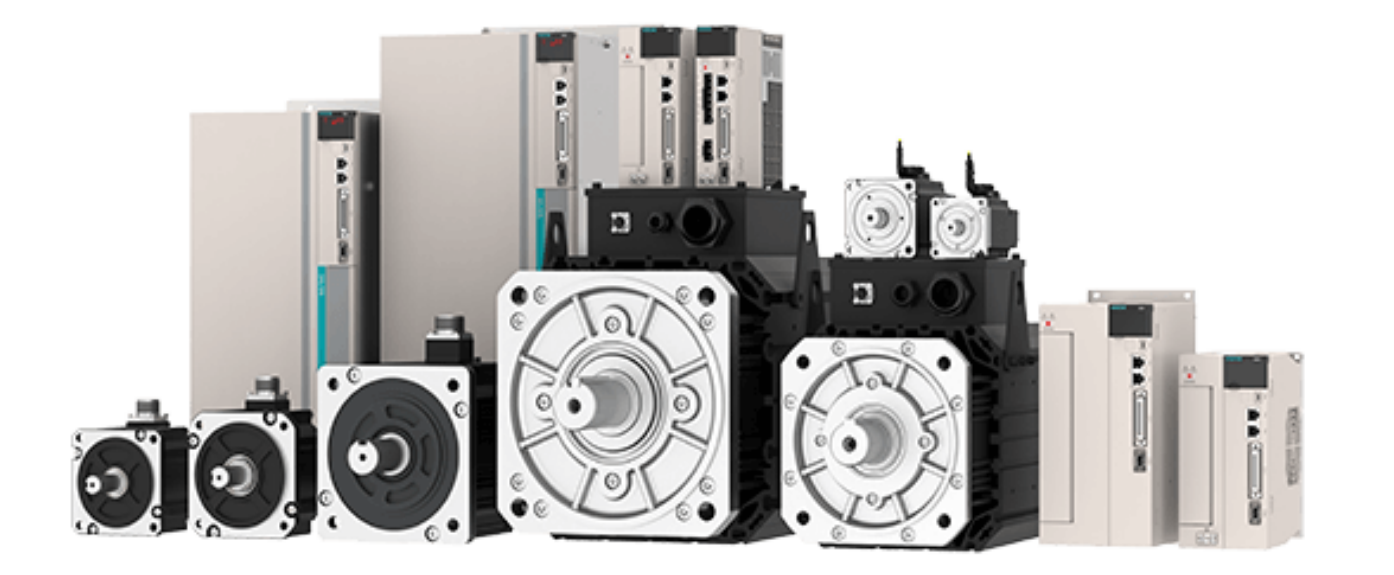

## Сервопривод Veichi серия SD700

## Краткий обзор серии SD700

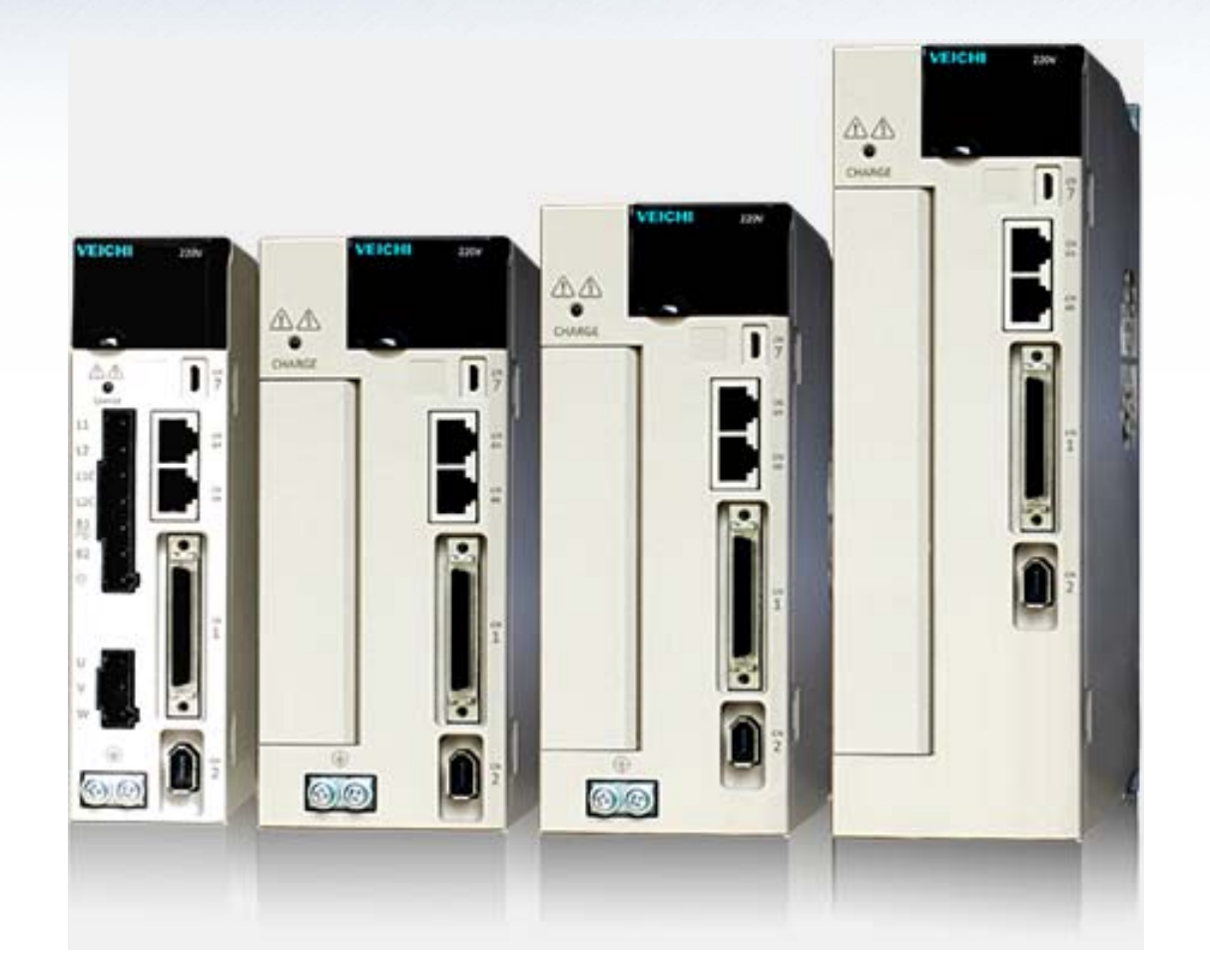

Сервоусилитель серии SD700

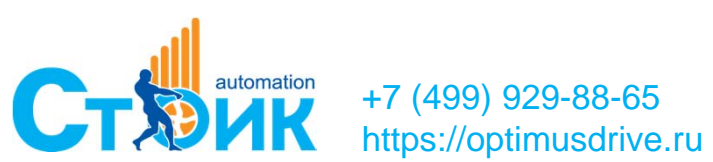

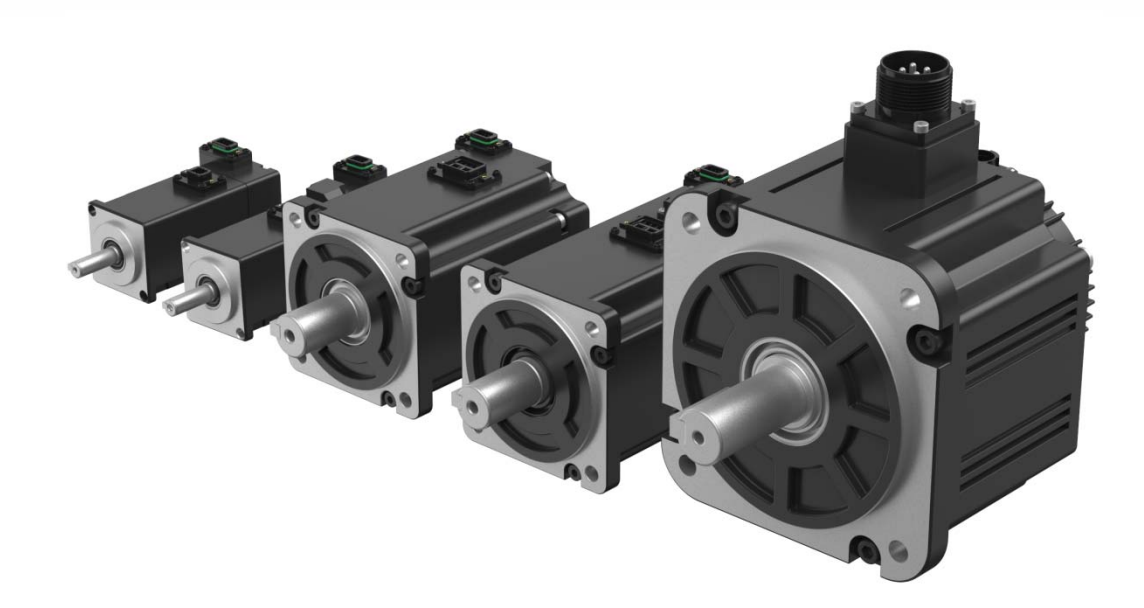

Серводвигатель серии V7E

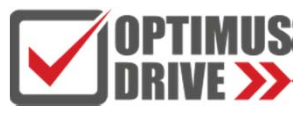

## Сервоусилители серии SD700

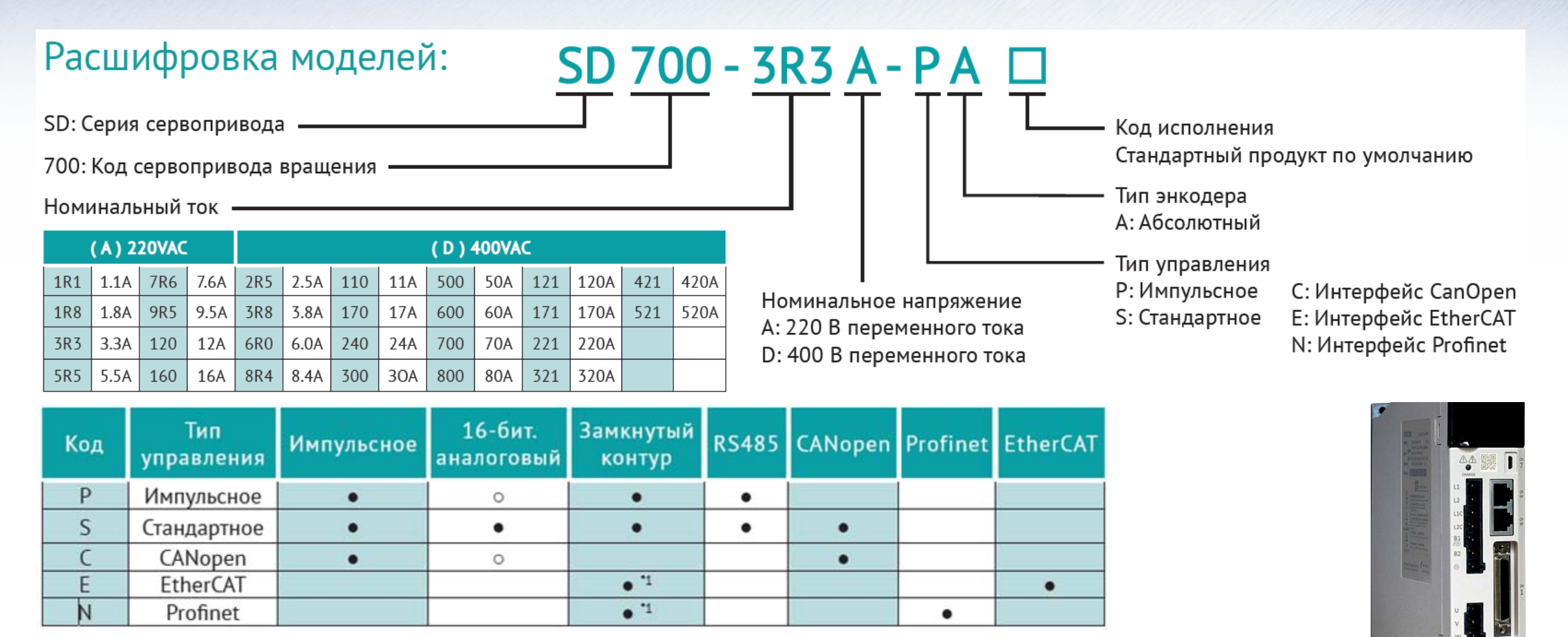

CRNODOR EtherCA

00

PROFI

NET

поддержка аналогового управления (12 бит)

\*1: по запросу

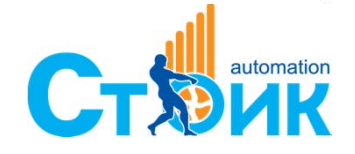

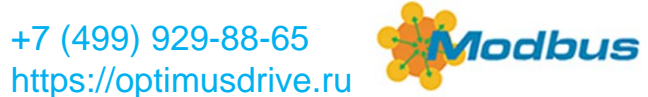

## Сервоусилитель серии SD700

Диапазон мощностей (0,1кВт - 110кВт)

- Управление с полностью замкнутым контуром позиционирования (модель с импульсным типом управления, тип сигнала внешнего датчика - линейный драйвер);
- Высокое разрешение энкодера (23-бит, 8388608 имп/об)
- Модели с поддержкой CANopen, Ethercat ;
- Полоса пропускания 3 кГц;
- Подавление низкочастотных вибраций;
- Автонастраиваемый режекторный фильтр.

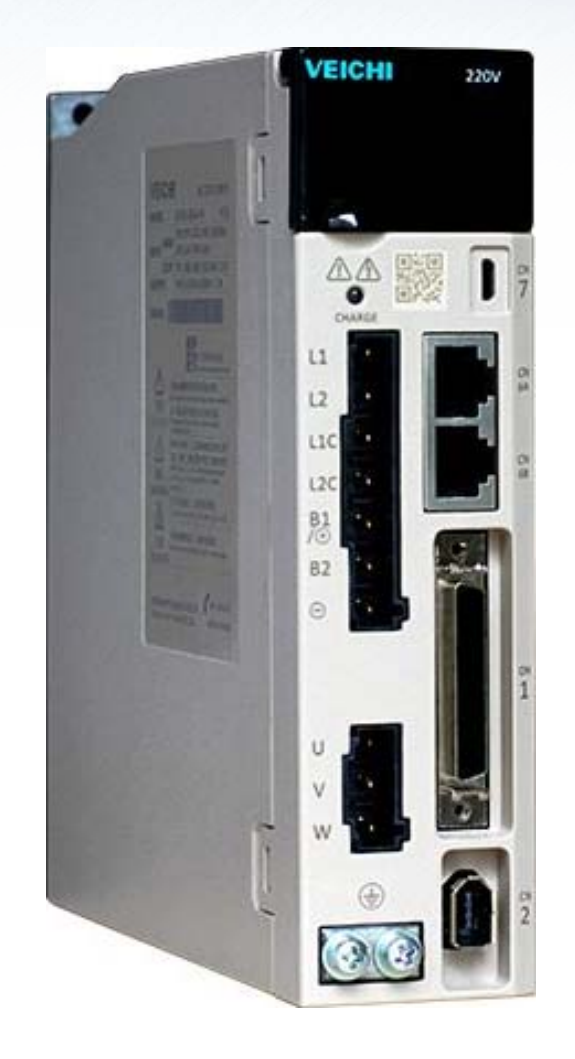

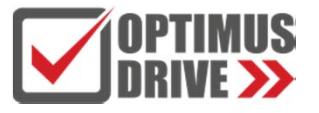

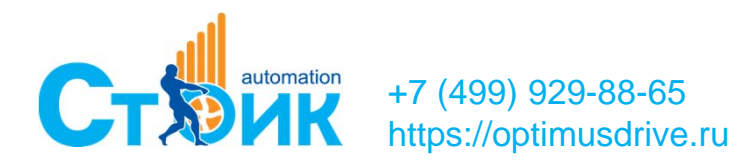

#### Описание элементов Блока управления

VEICHI

220V

Порт подключения внешнего датчика положения (CN5)

Под защитной крышкой расположен дисплей и клавиши управления

Порт подключения ПК (CN7)

Порты связи CANopen, Ethercat (CN6A и CN6B)

Многофункциональный порт ввода вывода (CN1)

Порт подключения энкодера двигателя (CN2)

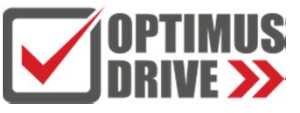

+7 (499) 929-88-65 https://optimusdrive.ru

Клеммы подключения серводвигателя

Радиатор

Индикатор питания

Клеммы силового

питания

Клеммы питания

управления

Клеммы подключения тормозного модуля

## Серводвигатели серии V7Е и VM7

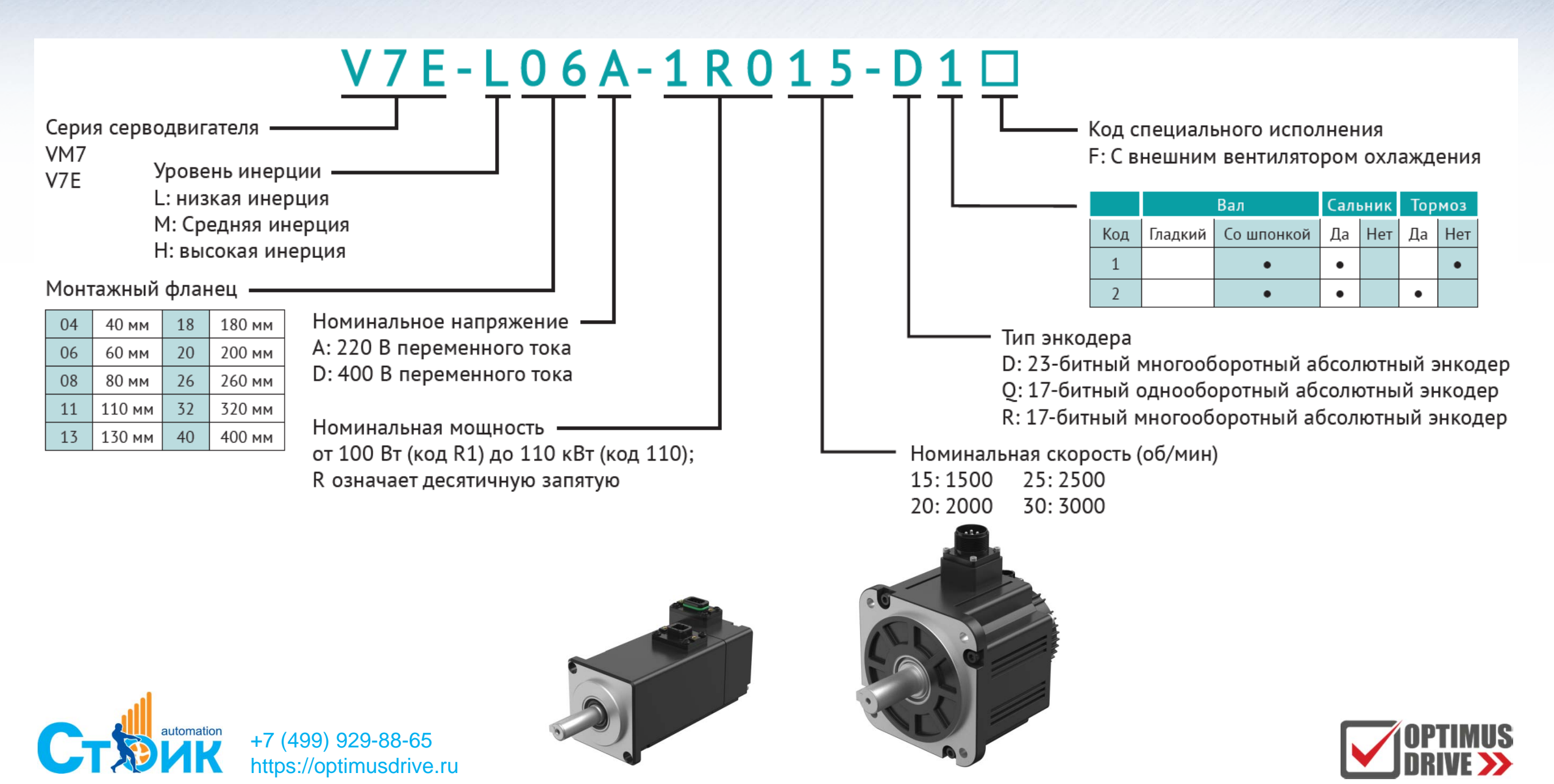

## Серводвигатели серии V7Е и VM7

Диапазон мощностей (0,1кВт - 110кВт)

- Номинальный момент: 0,32Hм 1050 Hм;
- Максимальный момент: 0,96Hм 1827 Hм;
- Диапазон номинальных скоростей: 1000 об/мин – 3000 об/мин ;
- Энкодер: 17-битный однооборотный абсолютный магнитный энкодер или 23-битный многооборотный абсолютный энкодер.

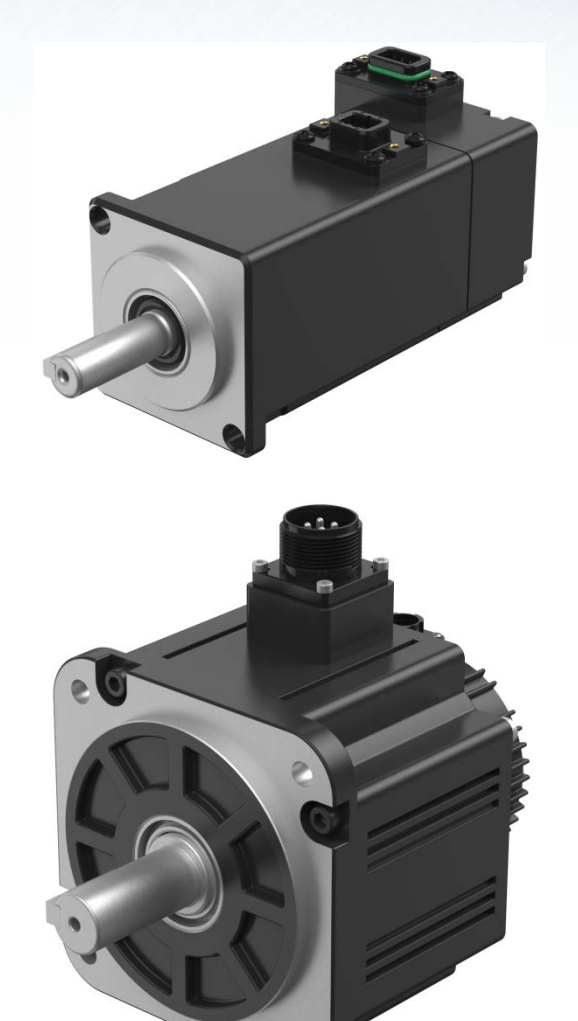

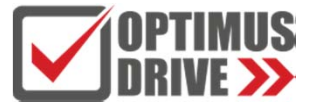

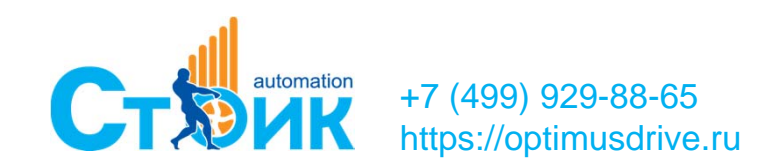

## Клеммная колодка с кабелем SD700-SCSI-50P-1M для подключения управляющих сигналов

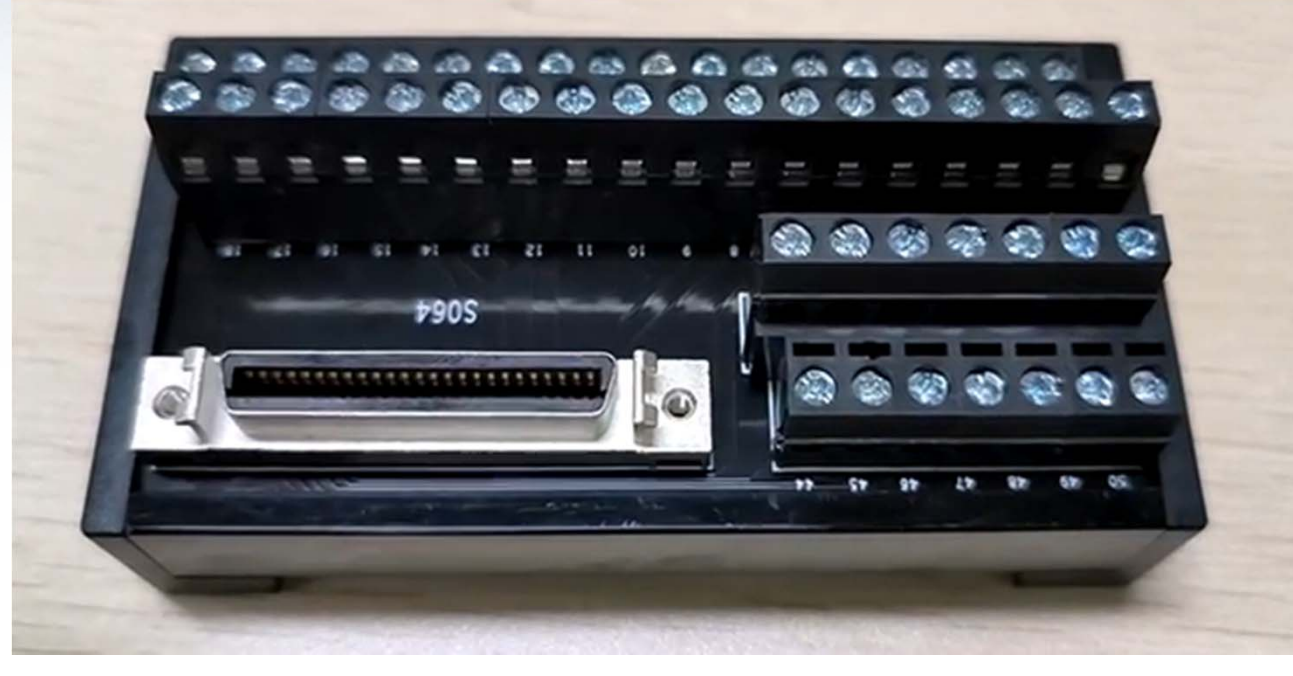

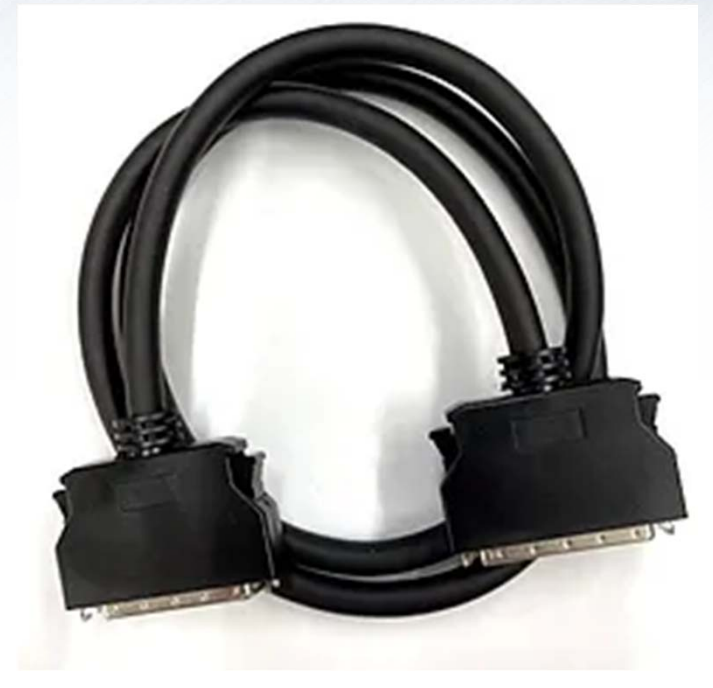

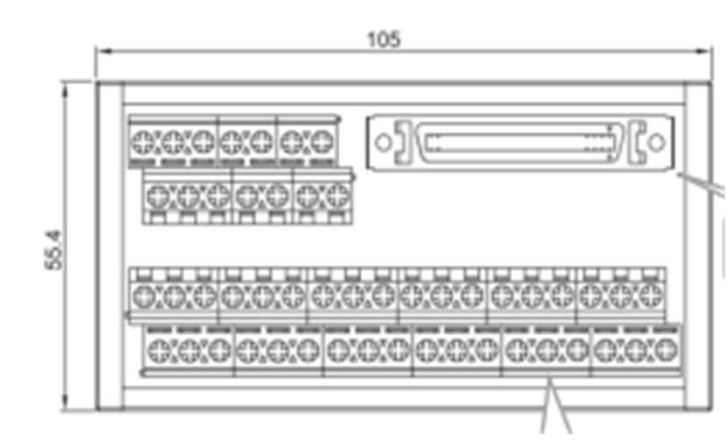

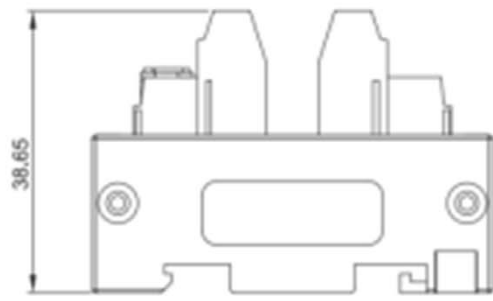

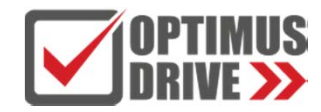

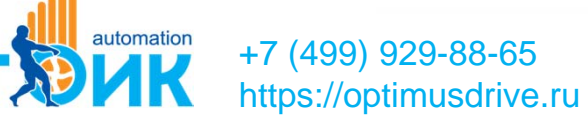

## Основные формулы расчёта

Расчёт мощности и момента

- Мощность: **Р = Т\*** (Мощность=Момент\*Угловая Скорость);
- Единицы измерения: Ватт = N-m \* rad/sec
- Угловая скорость: RPM (Обороты в минуты) = 60\* RPS (Обороты в секунду) RPS \* 2π (Радианы в секунду)
- Момент: **T** = **I**\*α (Момент = Инерция \* Угловое Ускорение);
- Единицы измерения: **N-m = kg-m2 \* rad/sec2**

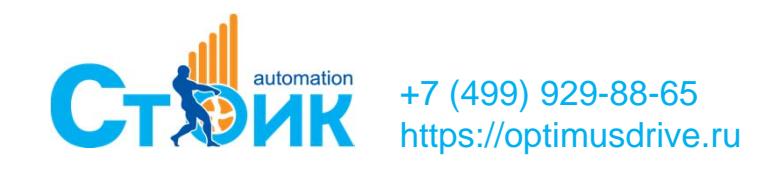

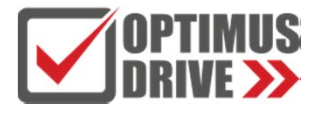

#### Характеристики Скорость-Момент

#### Спецификация серводвигателя

- Механическая характеристика определяет возможности серводвигателя.
- Продолжительность кратковременной работы определяется перегрузочной способностью и временем работы.

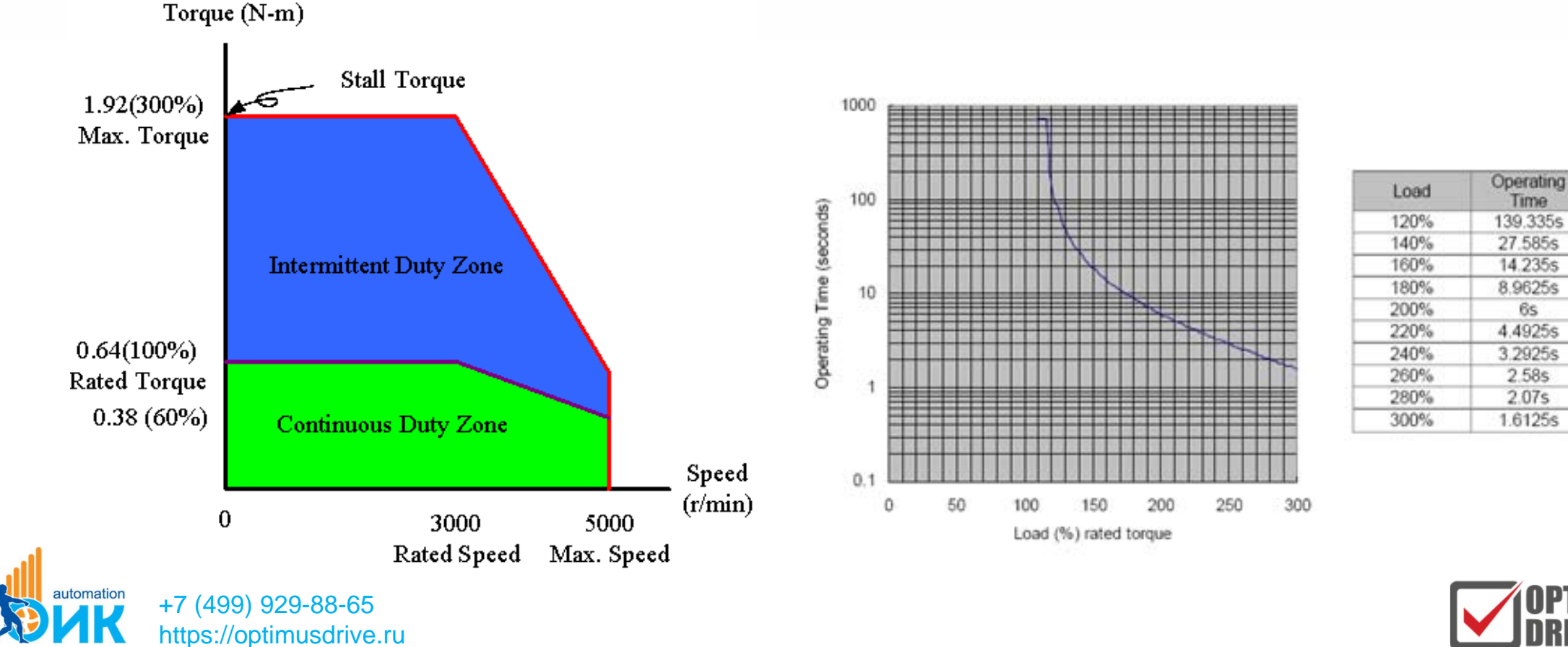

## Профиль движения

Speed

Цикл работы сервосистемы - График определяет преобразование электрической энергии в кинетическую. Трапециидальная траектория движения является часто встречаемой. - P=T\*ω (Power=Torque\*Angular Speed).

(rpm) t3 | t4 | t5 | t2 t6 1 t7 t1 Time Torque (N-m) Р Ρ Ρ Ρ Ρ Ρ (+) (-) (-) (H) (+)(+)1(-) (+)Holding Torque Kinetic Time Friction Regenerative Regenerative Zone Zone

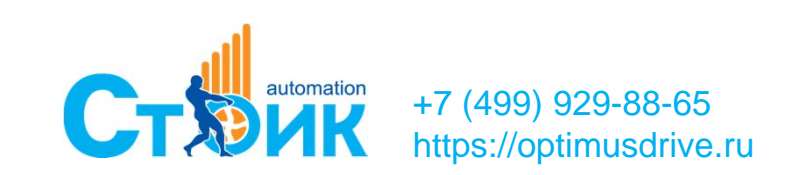

#### Типовые механизмы

#### Момент инерции механизма

- Момент инерции механизма, приведённый к валу двигателя, рассчитывается для самого тяжёлого варианта нагрузки.

- Максимальная скорость, максимальное ускорение, максимальные усилия нагрузки означают самый тяжёлый вариант нагрузки.

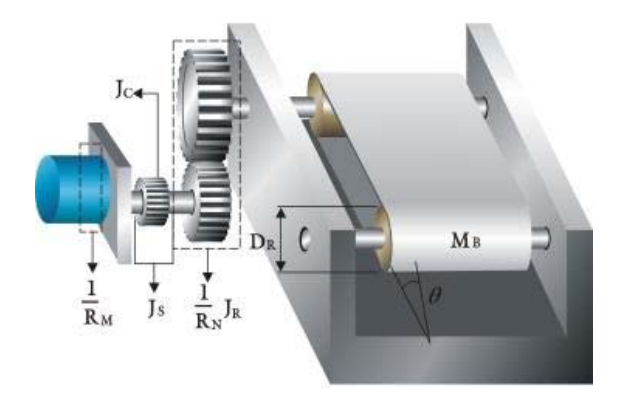

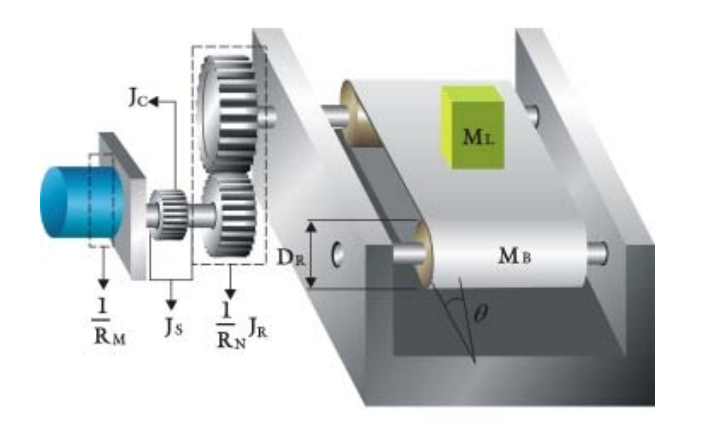

Работа с макс. нагрузкой

#### Работа без нагрузки

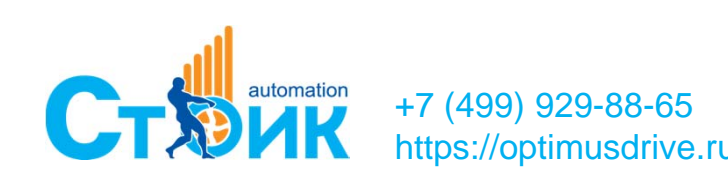

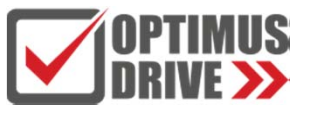

#### Типовые механизмы

Момент инерции серводвигателя.

- Момент инерции двигателя также должен быть учтён, так как он связан с приводимой в движение системой.

- Значение момента инерции может быть рассчитано зная кинематику, массы и геометрию нагрузки.

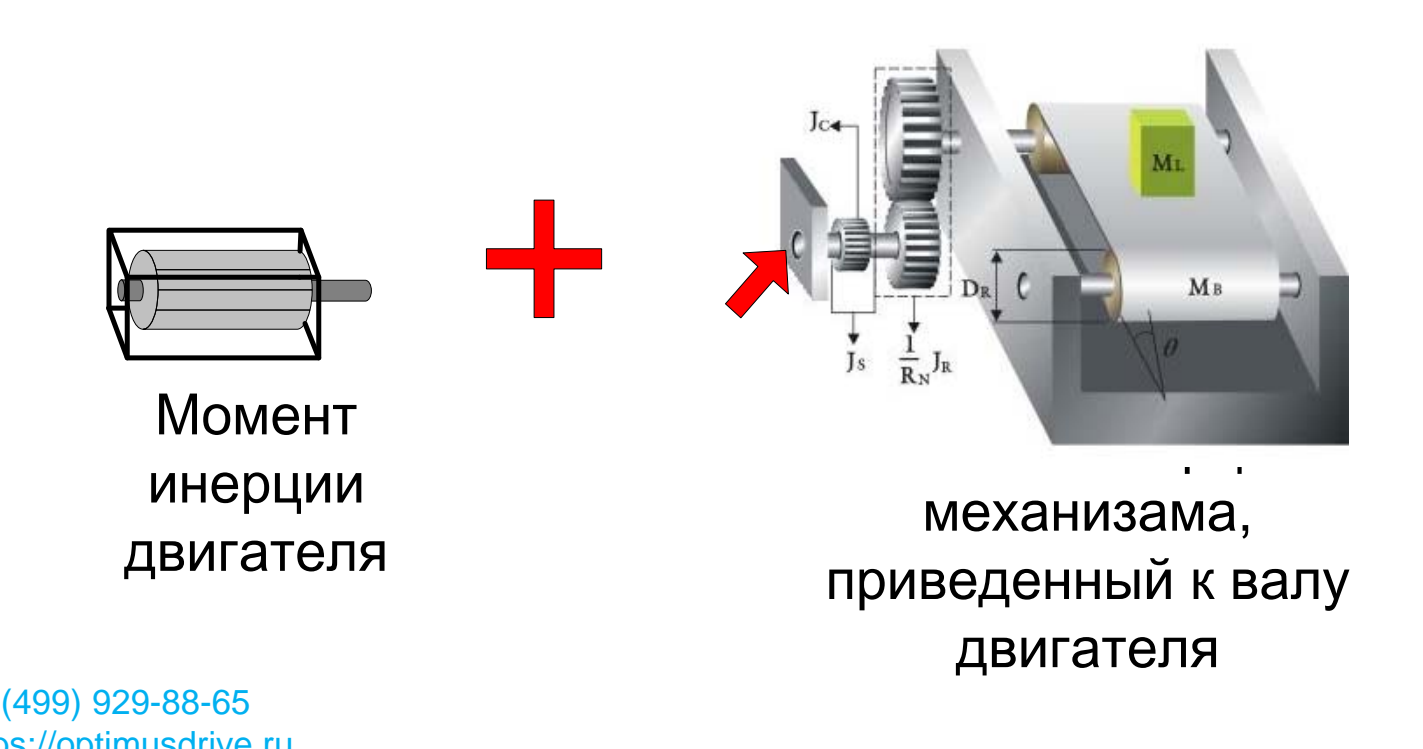

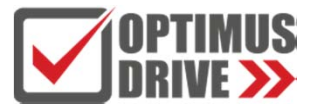

## ПО для помощи в подборе MSizing

Помощник для подбора.

-Выбор типового механизма, неиспользуемые параметры устанавливаются как нулевые.

-Следуйте подсказкам, результат подбора представлен как перечень рекомендуемых двигателей.

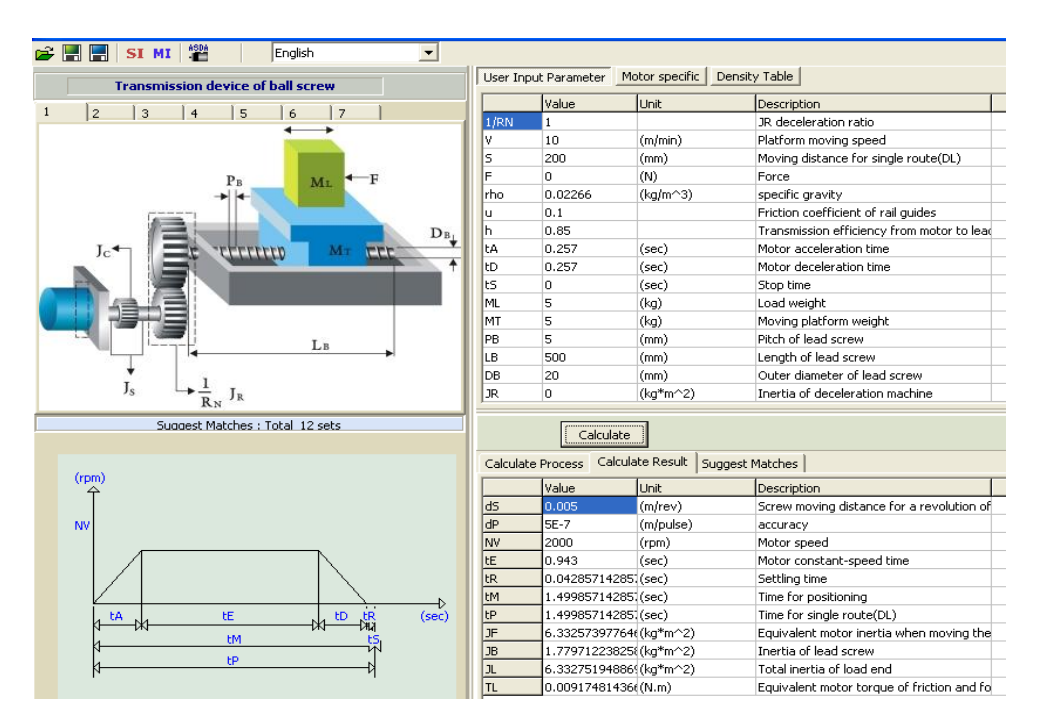

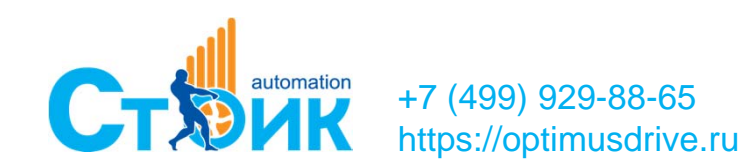

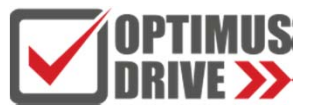

## ServoSelection: ПО для подбора сервопривода

#### EICHI Servo Selection Tool V1.0.4

File Language Currency Search Type

| otor Series                                   | V7E •                                                        |   | Motor Model       | Volta | Motor<br>Power | Flang | Rated<br>Torque | Rated<br>Speed | Max<br>Speed | Moment Of<br>Inertia | Encoder Type   | Brake   | Shaft<br>Specificatio | View<br>Drawings | Downloac<br>Drawings    | Matching<br>Options |
|-----------------------------------------------|--------------------------------------------------------------|---|-------------------|-------|----------------|-------|-----------------|----------------|--------------|----------------------|----------------|---------|-----------------------|------------------|-------------------------|---------------------|
| Voltage                                       | 220V •                                                       | • | V7E-L08A-1R030-D1 | 220V  | 1KW            | 80    | 3.18N*m         | 3000r/min      | 5000r/min    | 1.34kg·cm2           | 23-bit optical | Without | φ19*35mm              |                  | <u>+</u>                | •                   |
|                                               | 1000                                                         |   | V7E-L08A-1R030-D2 | 220V  | 1KW            | 80    | 3.18N*m         | 3000r/min      | 5000r/min    | 1.45kg·cm2           | 23-bit optical | With    | φ19*35mm              |                  | $\overline{\mathbf{A}}$ | -                   |
| otor Power                                    | IKW •                                                        |   | V7E-L08A-1R030-Q1 | 220V  | 1KW            | 80    | 3.18N*m         | 3000r/min      | 5000r/min    | 1.34kg·cm2           | 17-bit magn    | Without | φ19*35mm              |                  | <u>+</u>                | •                   |
| Flange                                        | 80 👻                                                         |   | V7E-L08A-1R030-Q2 | 220V  | 1KW            | 80    | 3.18N*m         | 3000r/min      | 5000r/min    | 1.45kg·cm2           | 17-bit magn    | With    | φ19*35mm              |                  | <u>+</u>                | •                   |
|                                               |                                                              |   | V7E-L08A-1R030-R1 | 220V  | 1KW            | 80    | 3.18N*m         | 3000r/min      | 5000r/min    | 1.34kg·cm2           | 17-bit magn    | Without | φ19*35mm              |                  | <u>+</u>                | -                   |
| ed Torque                                     | 3.18N*m ▼                                                    |   | V7E-L08A-1R030-R2 | 220V  | 1KW            | 80    | 3.18N*m         | 3000r/min      | 5000r/min    | 1.45kg·cm2           | 17-bit magn    | With    | φ19*35mm              |                  | <u> </u>                | -                   |
| 1ax Speed                                     | 5000r/min 👻                                                  |   |                   |       |                |       |                 |                |              |                      |                |         |                       |                  |                         |                     |
| ax Speed<br>ertia Level<br>oder Type          | 5000r/min   Low Inertia  All                                 |   |                   |       |                |       |                 |                |              |                      |                |         |                       |                  |                         |                     |
| ax Speed<br>ertia Level<br>oder Type<br>Brake | 5000r/min     Low Inertia     All                            |   |                   |       |                |       |                 |                |              |                      |                |         |                       |                  |                         |                     |
| ax Speed<br>ertia Level<br>oder Type<br>Brake | 5000r/min       Low Inertia       All       All       Search |   |                   |       |                |       |                 |                |              |                      |                |         |                       |                  |                         |                     |

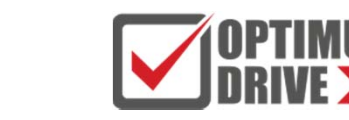

+7 (499) 929-88-65 https://optimusdrive.ru

#### ServoSelection: Технические данные серводвигателя

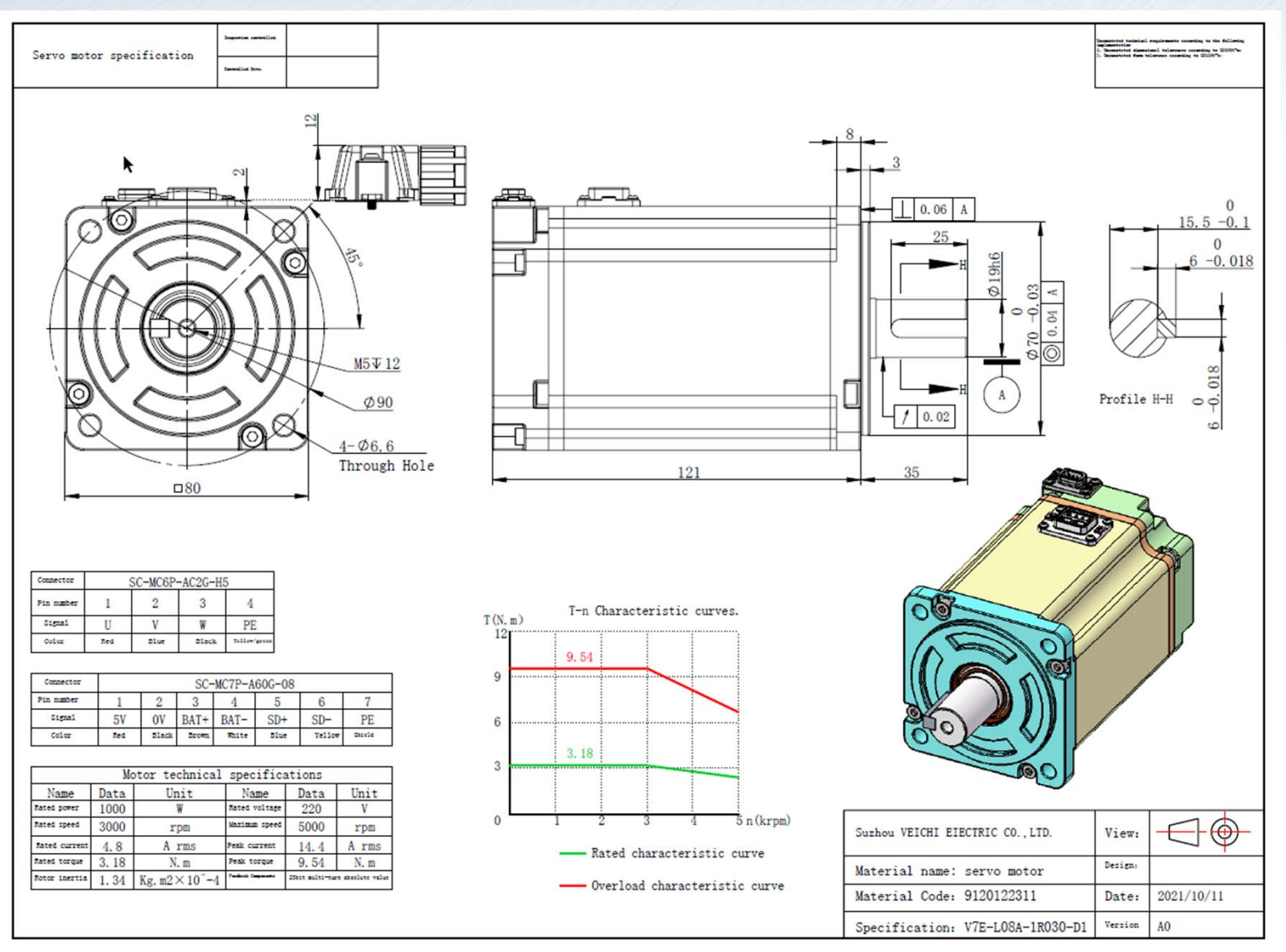

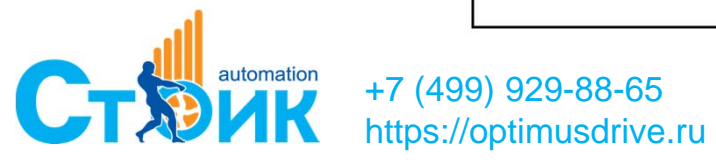

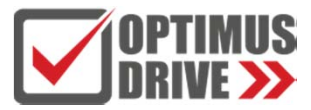

## Программное обеспечение VCSDsoft

#### Шаг 1: Соединить сервоусилитель с помощью micro USB с ПК

Other devices
 VEICHI SD700 SERIES

#### Шаг 2: Установить драйвер для Windows

ibusb-win32 devices
 VEICHI SD700 SERIES

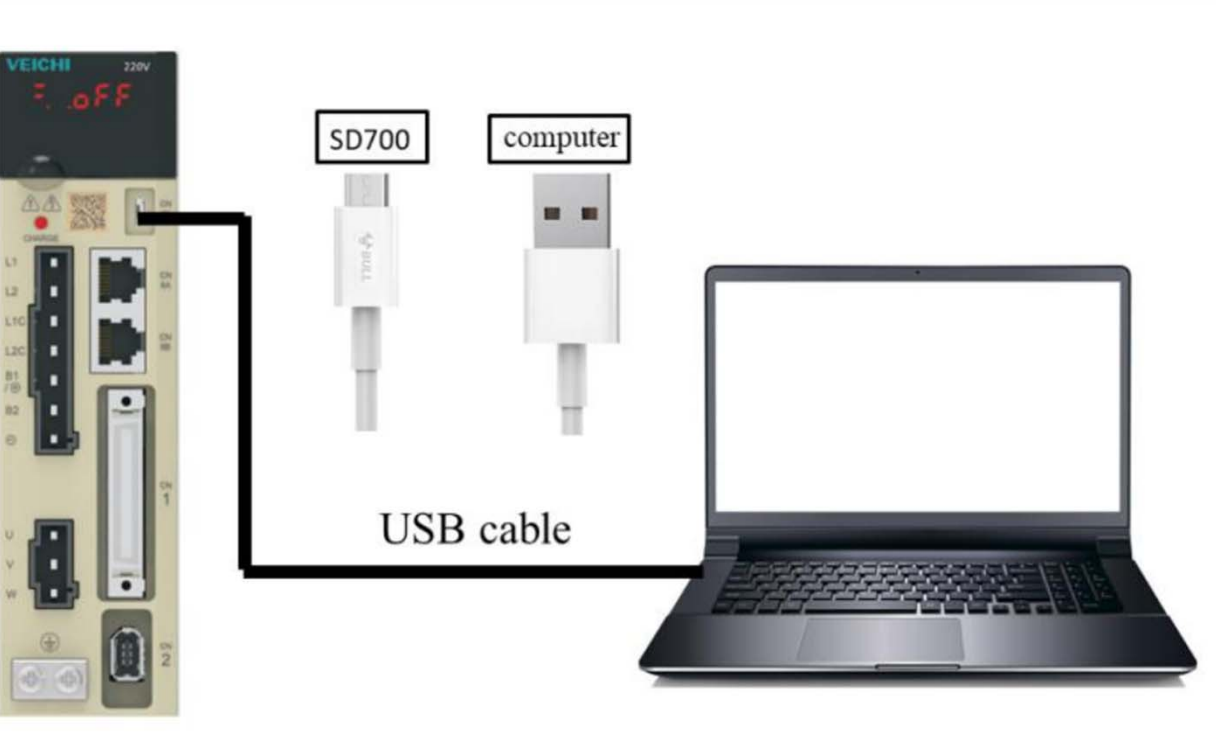

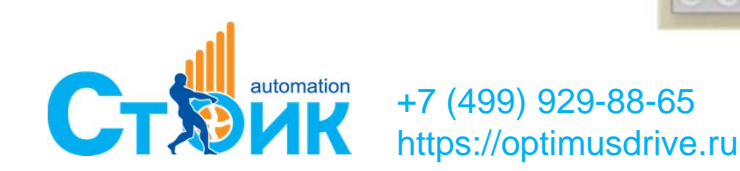

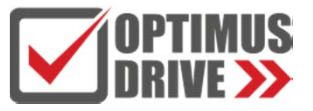

Программное обеспечение VCSDsoft

## Скачать с сайта https://optimusdrive.ru/catalog/servoprivodyi/servo/ Русифицированное ПО для настройки серво: VCSDsoft-v1.12.7

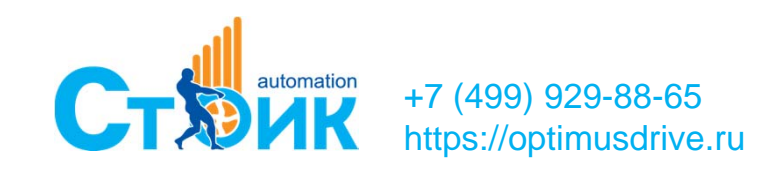

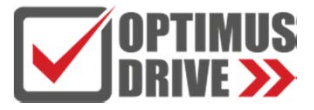

## Программное обеспечение VCSDsoft

- Чтение и запись параметров;
- Определение инерции механической системы ;
- Определение резонансной частоты;
- Определение значения полосы пропускания;
- 4-х канальный цифровой осциллограф;

| r ararrenter enterrys                                   |            |                                                       |                    |       |             |                  |    | E feat time the                          | nitoring                        |                    |  |
|---------------------------------------------------------|------------|-------------------------------------------------------|--------------------|-------|-------------|------------------|----|------------------------------------------|---------------------------------|--------------------|--|
| Function classification                                 | D.0        | ம். ம் <i>6</i> O                                     | 23                 |       |             |                  |    | ى                                        |                                 |                    |  |
| hill Basic control                                      | Read Write | a Export Import Compare Find difference               | Turn on            |       |             |                  | 12 | Export                                   |                                 |                    |  |
| Priz Poeiton related                                    | Functi.    | Parameter name                                        | Current value      | Unit  | tange       | Defau_           |    | Function                                 | Parameter name                  | Current value Unit |  |
| tri3 Speed related                                      | • • PH002  | Potar rotation direction selection                    | (0)arti-clockware  | -     | 0-1         | 0                |    |                                          | Notor rotation speed            | B rymen            |  |
| n4 Tangue related<br>n5 XOG related                     | PH003      | Default monitoring parameters                         | CHORNE             |       | 010-0411    | ONANA            |    | 11 E Un001                               | Speed command                   | 8 r./mm            |  |
| n6 Switch value related                                 | A MECH     | Stop method spectors where servic OPP and Lit war     | [themers rand      | 8     | 9-4         | - 200            |    | - E Un002                                | Internal torque command         |                    |  |
| 17 Extension related<br>10 Augultary parameter related. | V PHOOS    | Serve stop method selection when the 2nd alarm oc     | (1) the same as L. |       | 0-1         |                  |    | III U+003                                | Rotor pulse position relative 1 | 8 pulse            |  |
| # Drive related                                         | V PHODE    | Seector of ever travel warm detectors                 | Direct States      |       |             |                  |    | 0 ET UH004                               | Dectrical angle                 | 0 deg              |  |
| of mater related                                        | V PHOE7    | Stop method selection while period over it aver       | [1] set PH033 #8   | -     | 0~2         | 1                |    | 0 E UH005                                | Speed of input public command   | 8 rjmen            |  |
|                                                         | V PH008    | serve score the efter electromagnetic brake action    | 10                 | 20118 | 0~30        | 30               |    | 1 10 10 10 10 10 10 10 10 10 10 10 10 10 | Counter of input command pu-    | @ Carr             |  |
|                                                         | PH008      | Dectromagnetic brake action delay                     | 50                 | 30mi  | 30-300      | 50               |    | - E UH007                                | Counter of feedback pulse       | @ Cam              |  |
|                                                         | Pr(013     | Poter speed setting when electromagnetic brake is r   | 200                | c)men | 0~10000     | 100              |    | 1 E UH008                                | Counter of feedback pulse 1     | 8 tros             |  |
|                                                         | ✓ Pn012    | External braking reactor powe                         | 0                  | 5010  | 0-65535     | 0                |    | II 🔄 UH009                               | Position deviation              | 8 Cam              |  |
|                                                         | ✓ Pn013    | External braking reastor value                        | 400,00             | 9     | 0,00-455,35 | 0                |    | 1 E UN018                                | Absolute encoder sigle-turn v   | 8 Bros             |  |
|                                                         | PHO15      | Overbad warring value                                 | 20                 | *     | 1~100       | 20               | 1  | 0 00011                                  | Absolute encoder multi-turn v   | 8 tros             |  |
|                                                         | Ph018      | Base current derating setting at motor overload det   | 100                |       | 80~900      | 300              |    | D 04012                                  | Feedback pulse counter in full  | 0 (mon             |  |
|                                                         | V PH030    | Reserved                                              | 0x1706             | -     | 0x0~0x7777  | Ox6AA            |    | E 04021                                  | Motor absolute position         | 0 Cam              |  |
|                                                         | Pro[31     | Parameter modification operation locked               | pij alos tre par   |       | 8~1         | - 1 <sup>9</sup> |    | - E UHOSA                                | Cumulative load rate            | 0 %                |  |
|                                                         | Ped38      | Upper limit value of multi-rutating circles           | 65538              | Rev   | 0-45535     | 45533            |    | = [5] U+008                              | Regeneration load rate          | 0.0 %              |  |
|                                                         | PHO40      | Using method of absolute encoder                      | [0] use absolute   |       | 0-1         | 0                |    | U E UKKC                                 | Electricity consumption of D6   | 0 %                |  |
|                                                         | V PHONE    | Absolute encoder battery undervoltage alarm / war     | (C)set the low vo  | -     | 1-0         |                  |    | = E UH000                                | Effective gain monitoring       | 0 -                |  |
|                                                         | V NOH      | Full closed long: function switch                     | [1] grating ruler  | 1     | 0~81        | 4                |    | = [] U-00E                               | Total running time              | 6 100ma            |  |
|                                                         | V PHONE    | Punction selection while under voltage                | [0] not check the  | 1     | 0-2         | 0                |    |                                          | Overload rate                   | 0 %                |  |
|                                                         | V PICE     | Tarque limit while main circuit voltage drops         | 50                 | •     | 0~100       | 50               |    | - E UH035                                | ARM software version            | 0x0000 -           |  |
|                                                         | ✓ PiQ47    | Delay time of torque limit release while main croat v | 300                | **    | 0~1000      | 100              |    | = [] U-026                               | PEGA software version           | 0x0000 -           |  |
|                                                         | ✓ Ph050    | Tanque knit method setting                            | (0) analog torg    | -     | 0-3         | 0                |    | 1 ET UH087                               | Serial Drooder Communicatio     | 6 -                |  |
|                                                         | ✓ Ped51    | Max torque limitation 1                               | \$00               | *     | 0~500       | 500              |    | = E U-089                                | Heat ank temperature            | 50                 |  |
|                                                         | ✓ Po052    | Nex torque initiation 2                               | 500                | *     | 0~500       | 500              |    |                                          |                                 |                    |  |
|                                                         | ✓ Pr053    | Energency vita turave                                 | 800                | *     | 0~800       | 800              |    |                                          |                                 |                    |  |
|                                                         | Photes     | Operator parameter display selection                  | [L]dsplay all par  | *     | 0~1         | 4                |    |                                          |                                 |                    |  |
|                                                         | ✓ PH062    | D6 resistance power                                   | 0                  | 1241  | 0~65539     | 0                |    |                                          |                                 |                    |  |
|                                                         | V PH070    | Encoder Requency-dividing pulse(12st)                 | 2048               |       | 26-4294004  | 2048             | +  | L                                        |                                 |                    |  |

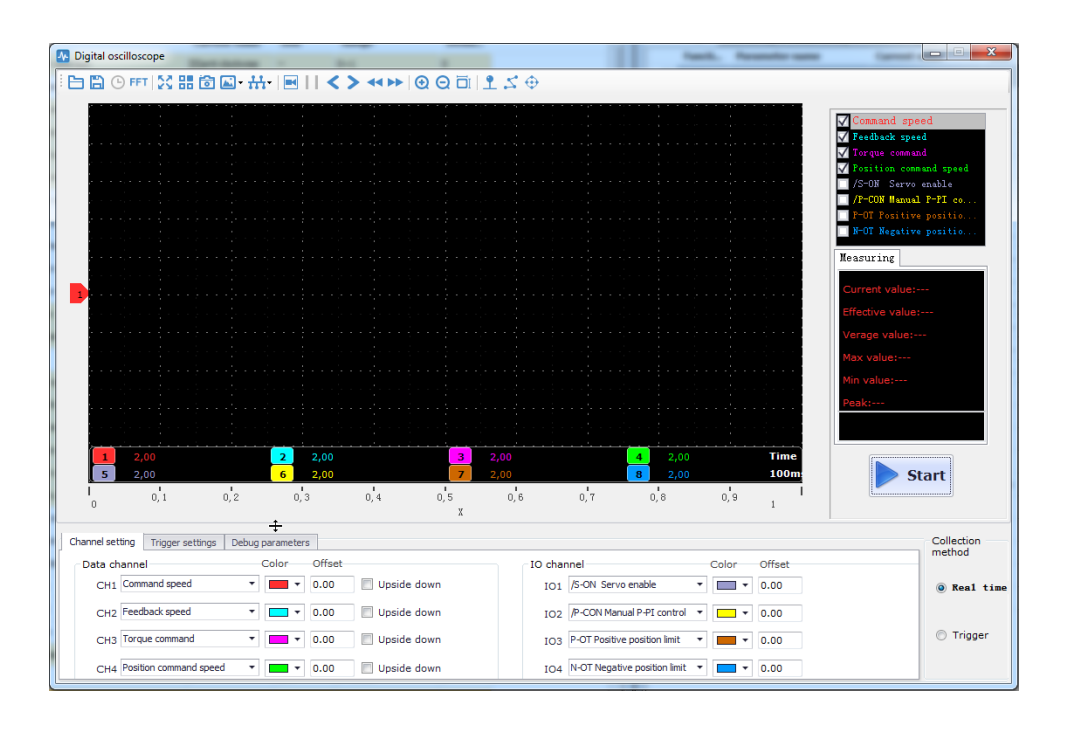

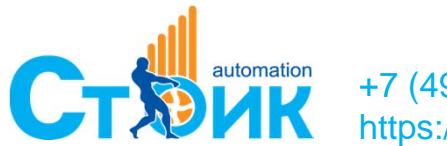

+7 (499) 929-88-65 https://optimusdrive.ru

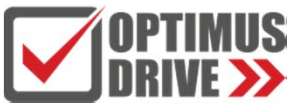

## Пробный пуск ЈОG-режим

#### С помощью VCSDsoft Ver1.12

Шаг 1: В параметрах Pn500, Pn310, Pn311 задать скорость в JOG-режиме, время ускорения и замедления

|   | Functi | Parameter name                              | Current value | Unit  |
|---|--------|---------------------------------------------|---------------|-------|
| ~ | Pn500  | JOG speed                                   | 500           | r/min |
| ~ | Pn310  | Speed command trapezoidal acceleration time | 10000         | ms    |
| ~ | Pn311  | Speed command trapezoidal deceleration time | 10000         | ms    |

#### Шаг 2: Выбирать управление в JOG-режиме

| VCSI | Dsoft Ver1 | 2 - Standard pulse_37xx                |   |
|------|------------|----------------------------------------|---|
| File | Set up     | Tool Advanced application Window Help  |   |
| θ    | C %        | 🗘 👁 小 🛆 🗐 🕇 🖉 🔊 🚾 🗠 ⊘ FFT AI ♀ 讲 🐼 🗈 😃 | ) |

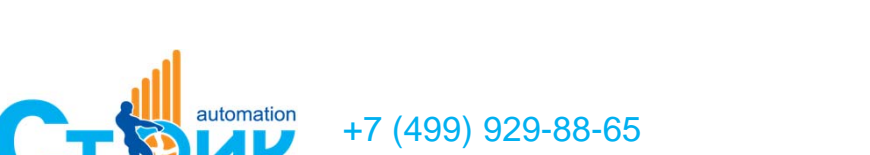

#### Шаг 3: Выбрать направление

| JOG operation                              |                       |  |  |  |  |  |  |  |
|--------------------------------------------|-----------------------|--|--|--|--|--|--|--|
| Set up<br>Jog speed (rpm)<br>500 (Range:00 | ×10000)               |  |  |  |  |  |  |  |
| Servo enable                               |                       |  |  |  |  |  |  |  |
| Stop                                       | )                     |  |  |  |  |  |  |  |
| JOG<br>Forward                             | Reverse               |  |  |  |  |  |  |  |
| Monitor                                    |                       |  |  |  |  |  |  |  |
| 500                                        | 500                   |  |  |  |  |  |  |  |
| Motor rotation speed (r/min)               | Speed command (r/min) |  |  |  |  |  |  |  |
| Back                                       |                       |  |  |  |  |  |  |  |

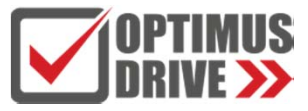

## Пробный пуск ЈО**G**-режим

#### С помощью панели используя Fn005

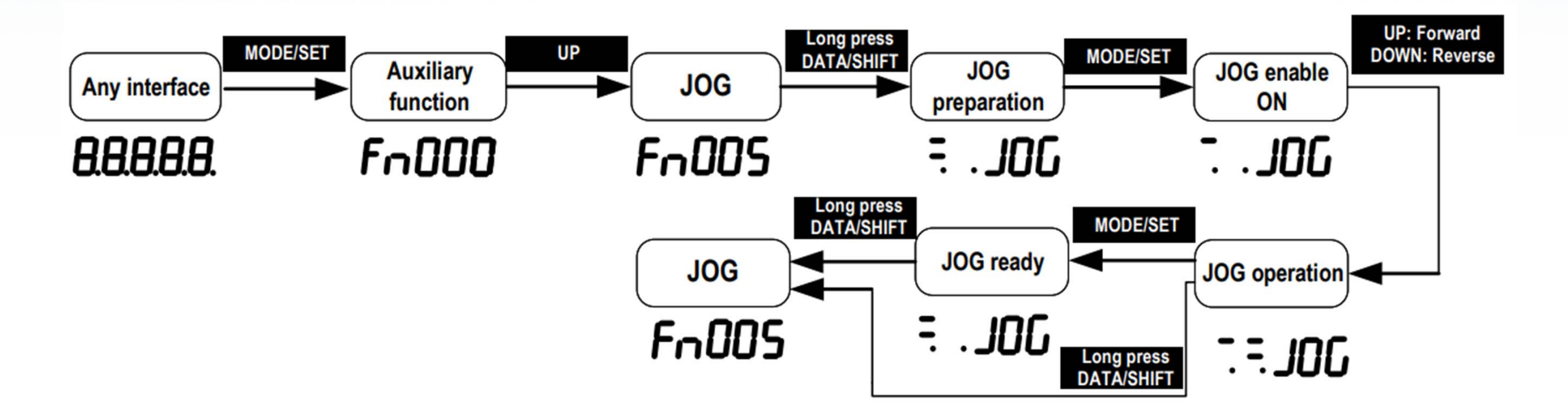

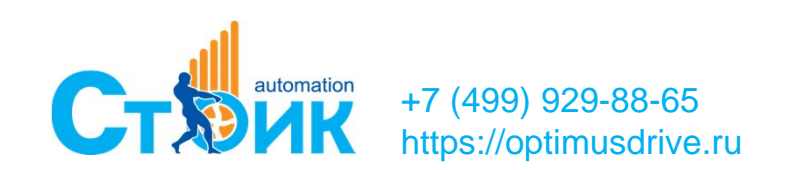

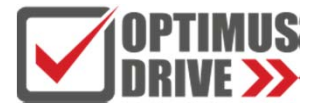

#### Определение инерции механической системы

#### Шаг 1: Выбрать функцию определения инерции

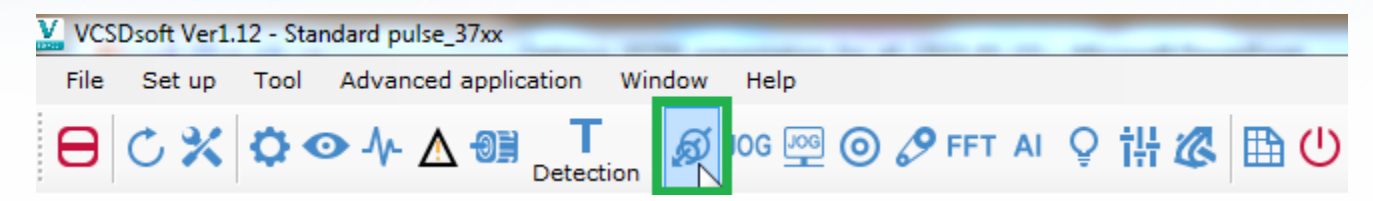

#### Шаг 2: Задать параметры движения и выполнить процедуру

| Command selec                       | ion Maximum 2.5 turns (±1000) | min-1 🔻                |
|-------------------------------------|-------------------------------|------------------------|
| Acceleration (rpr                   | /s) 20000,00 🚔 (Rang          | ge: 5000.00 - 20332.23 |
| Speed (r                            | m) 1000,00 (Rang              | ge: 1.15 - 1100,00)    |
| Maximum distance of moven<br>(rotat | ent 2,50 (Rang                | ge: 0.01 - 2,50)       |
| Speed gain                          | Hz) 40,0 🚔 (Rang              | ge: 1.0 - 2000.0)      |
| Speed loop integral t<br>constant ( | me 20,00 (Rang                | ge: 0.15 - 512)        |
| Estimated starting value            | %) 300 🚔 (Rang                | ge: 0 - 20000)         |

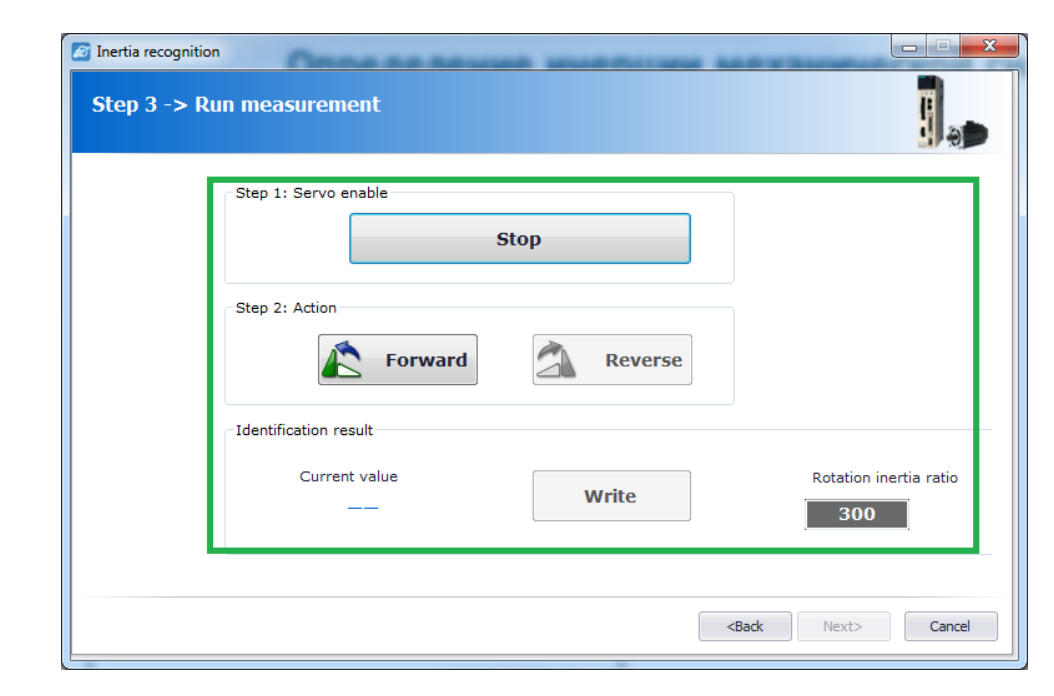

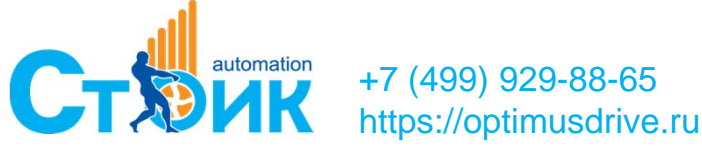

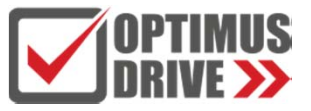

## Определение резонансной частоты

#### Шаг 1: Выбрать функцию определения резонансной частоты

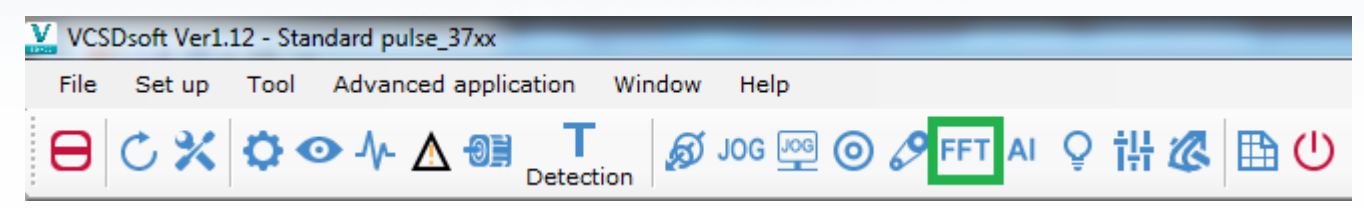

#### Шаг 2: Выполнить процедуру и установить режекторный фильтр

|                                                                                         | _                       |               |                                            | - <b>-</b> |
|-----------------------------------------------------------------------------------------|-------------------------|---------------|--------------------------------------------|------------|
| Measurement condition                                                                   |                         |               |                                            |            |
| Command range (%)                                                                       | 15                      | (Range:1-800) | Ctart                                      |            |
| Rotation direction                                                                      | Reverse 🔻               |               | measuring                                  |            |
|                                                                                         |                         |               |                                            |            |
| Measurement result                                                                      |                         |               |                                            |            |
|                                                                                         |                         |               | 1st notch filter frequency                 | 5000       |
| Resonance frequency<br>(Hz)                                                             | 521                     |               | (Hz)                                       |            |
| Resonance frequency<br>(Hz)<br>Notch filter frequency<br>(Hz)                           | 521<br>521              | Write         | (Hz)                                       |            |
| Resonance frequency<br>(Hz)<br>Notch filter frequency<br>(Hz)<br>Notch filter selection | 521<br>521<br>Segment 1 | Write         | (Hz)<br>2nd notch filter frequency<br>(Hz) | 5000       |

| 🖽 FFT analysis                                                                                                |                               |                                                                          |
|----------------------------------------------------------------------------------------------------|-------------------------------|--------------------------------------------------------------------------|
| FFT measurement                                                                                               |                               | ].                                                                       |
| Measurement condition<br>Command range (%)<br>Rotation direction                                              | 15 (Range:1-800)<br>Reverse V | Start<br>measuring                                                       |
| Measurement result<br>Resonance frequency<br>(Hz)<br>Notch filter frequency<br>(Hz)<br>Notch filter selection | 603<br>603 Write<br>Segment 2 | 1st notch filter frequency<br>(Hz)<br>2nd notch filter frequency<br>(Hz) |
|                                                                                                    |                               | <back next=""> Cancel</back>                                             |

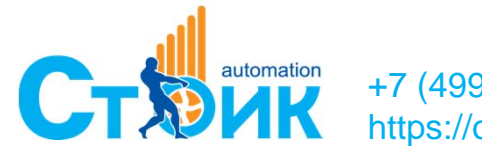

+7 (499) 929-88-65 https://optimusdrive.ru

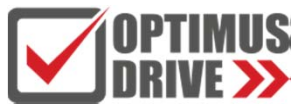

#### Определение значения полосы пропускания

#### Шаг 1: Выбрать функцию определения полосы пропускания

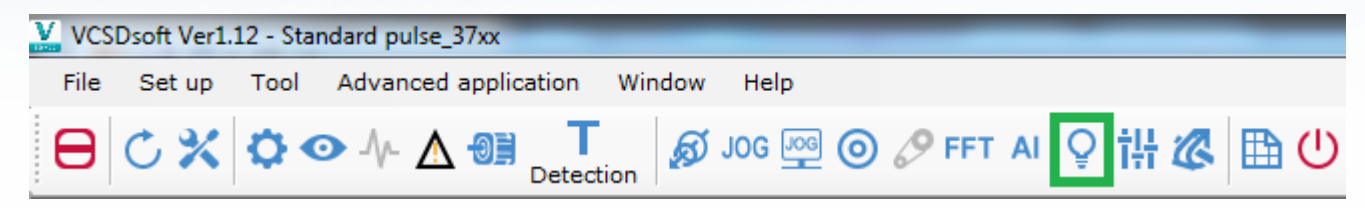

#### Шаг 2: Выставить полосу пропускания

| urrent state                                          |                                     |                                     |                         |                    |           |
|-------------------------------------------------------|-------------------------------------|-------------------------------------|-------------------------|--------------------|-----------|
| Tuning mode Set the                                   | servo gain suitable for positioning | Mechanism selection                 | Ball screw mechani      | sm or linear motor |           |
| Friction Valid                                        |                                     | Gain state                          | First1Gain              |                    |           |
| et tuning value                                       |                                     | Automatic setting                   |                         |                    |           |
| eedforward<br>alue (FF) +10                           | +1                                  | Notch filter Notc                   | h filtering is not rest | ricted             |           |
| (1~2000) -10                                          | Start to adjus                      | Segment 1 601H<br>Segment 2 574H    | tz 💼                    | Dismiss            | Detection |
| eedback value +10 =================================== | +1                                  | Medium frequency<br>suppression     |                         |                    |           |
| 4                                                     | Detection sensitiv                  | ity Medium frequency<br>suppression |                         | Dismiss            |           |
| (1~2000) -10                                          | -1 100                              | Low frequency                       |                         | Dismiss            |           |

| Bandwidth setting Step 3 -> Perform adjustment Measure by manually tuning the value                                                                                                    |                                                                                                    |                                                                                                    |        |
|----------------------------------------------------------------------------------------------------|----------------------------------------------------------------------------------------------------|----------------------------------------------------------------------------------------------------|--------|
| Current state<br>Tuning mode Set the servo gain suitable for positioning<br>Friction Valid                                                                                                    | Mechanism selection<br>Gain state                                                                                                    | Ball screw mechanism or linear motor                                                                                         |        |
| Set tuning value         Feedforward         value (FF)         (1~2000)         -10         -1         Feedback value         (FE)         80         (1~2000)         -10         -1         Detection sensitivity         100 | Automatic setting<br>Notch filter Notc<br>Segment 1 6011<br>Segment 2 5744<br>Medium frequency<br>suppression<br>Medium frequency<br>rejection | ch filtering is not restricted       Hz     Dismiss       Hz     Dismiss       Dismiss     Dismiss       Dismiss     Dismiss | ction  |
| _                                                                                                    |                                                                                                    | <back next=""></back>                                                                                                    | Cancel |

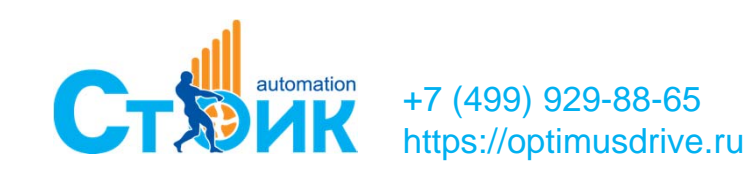

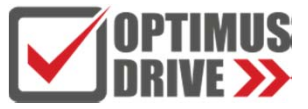

## Дискретные входы/выходы

8 DI/3 DO (настраиваемые);

#### Аналоговые входы

• 2 AI (для модели SD700-PA 12bit, для модели SD700-SA 16bit;

Высокоскоростные входы

Линейный драйвер

- Импульс + направление, импульсы СW +ССW: 4МГц;
- Двухфазный импульс со сдвигом 90: 1МГц;

Открытый коллектор

- Импульс + направление, импульсы СW +ССW: 200кГц;
- Двухфазный импульс со сдвигом 90: 200кГц;

Высокоскоростной выход

Линейный драйвер

Двухфазный импульс со сдвигом 90: 1МГц;

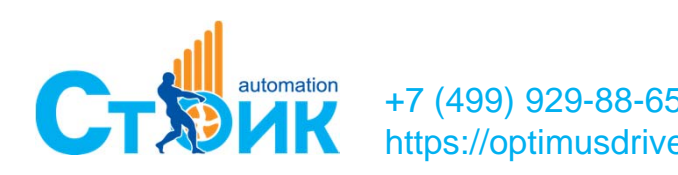

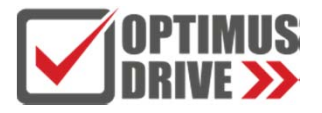

## Режимы работы

- По скорости аналоговое задание, 3 фиксированные скорости;
- По моменту аналоговое задание, фиксированное значение момента;
- По положению импульсное задание, по внутренним регистрам 31 позиция (включая 34 методов поиска исходного положения);
- Комбинированные режимы (например: скорость-положение);
- Управление по Modbus RTU;
- Управление по CANopen;
- Управление по EtherCAT;

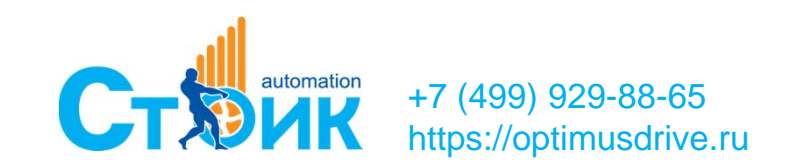

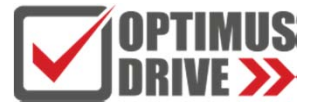

## Режим работы по скорости (аналоговое задание)

Шаг 1: Выполнить подключение согласно электрической схемы

#### Шаг 2: Выставить режим работы Pn000=1 Произвести настройку Pn3-группы параметров

| Function classification                   | D. 0       | പ്പ് ര് Q                                            | <b>B</b> 3       | ø .       |             |       |
|-------------------------------------------|------------|------------------------------------------------------|------------------|-----------|-------------|-------|
| Pn0 Basic control<br>Pn1 Gain related     | Read Write | Export Import Compare Find difference Parameter name | Turn on Interna  | unit      | Range       | Defau |
| Ph2 Position related<br>Ph3 Speed related | 🕨 🗸 Pn300  | Analog speed command gain                            | 1000             | 0.01V/Rat | 150~3000    | 600   |
| Pn4 Torque related                        | ✓ Pn301    | Reversed analog speed command                        | [0]Positive      | -         | 0~1         | 0     |
| Pn5 JOG related                           | ✓ Pn302    | Analog speed command filter time                     | 0,40             | ms        | 0,00~655,35 | 0,4   |
| Pn7 Extension related                     | ✓ Pn303    | Analog speed command dead area range                 | 0,000            | V         | 0,000~3,000 | 0     |
| Pn8 Internal Position/Home P              | V Pn304    | Internal speed 1                                     | 100              | r/min     | -6000~6000  | 100   |
| PnE Drive related<br>PnF motor related    | ✓ Pn305    | Internal speed 2                                     | 200              | r/min     | -6000~6000  | 200   |
| Different parameters                      | V Pn306    | Internal speed 3                                     | 300              | r/min     | -6000~6000  | 300   |
|                                           | ✓ Pn310    | Speed command trapezoidal acceleration time          | 0                | ms        | 0~30000     | 0     |
|                                           | ✔ Pn311    | Speed command trapezoidal deceleration time          | 0                | ms        | 0~30000     | 0     |
|                                           | ✓ Pn312    | Zero speed clamp mode                                | [3] the speed co | -         | 0~3         | 3     |
|                                           | ✔ Pn313    | Zero speed clamp speed threshold                     | 10               | r/min     | 0~10000     | 10    |
|                                           | ✓ Pn317    | Rotation judgment value                              | 20               | r/min     | 1~10000     | 20    |
|                                           | ✓ Pn320    | Speed consistent range                               | 10               | r/min     | 0~100       | 10    |

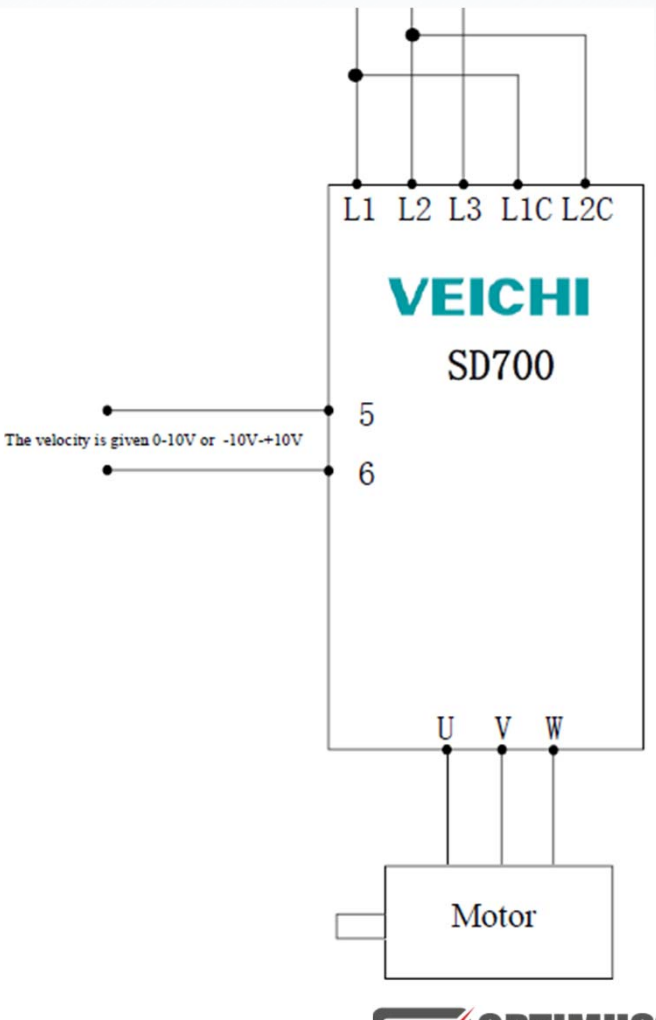

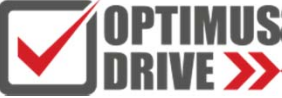

+7 (499) 929-88-6 https://optimusdri

## Режим работы по скорости (по внутренним регистрам)

Шаг 1: Выполнить подключение согласно электрической схемы

Шаг 2: Выставить режим работы Pn000=3 Установить значения скорости Pn304, Pn304, Pn305. Назначить функции на дискретные входы

Pn604=09, Pn605=0A, Pn606=08.

| Переключ | ереключение входного сигнала |        | Направление команды | Speed instruction size           |  |  |
|----------|------------------------------|--------|---------------------|----------------------------------|--|--|
| /SPD-D   | /SPD-A                       | /SPD-B | задания скорости    | Speed instruction size           |  |  |
|          | ВЫКЛ                         | выкл   |                     | 0                                |  |  |
|          | ВЫКЛ                         | ВКЛ    |                     | Фиксированная скорость 1 (Pn304) |  |  |
| DDINJI   | ВКЛ                          | Л ВКЛ  | Положительное       | Фиксированная скорость 2 (Pn305) |  |  |
|          | ВКЛ                          | выкл   |                     | Фиксированная скорость 3 (Pn306) |  |  |
|          | ВЫКЛ                         | выкл   |                     | 0                                |  |  |
| рип      | ВЫКЛ                         | ВКЛ    |                     | Фиксированная скорость 1 (Pn304) |  |  |
| DNJI     | ВКЛ                          | ВКЛ    | Отрицательное       | Фиксированная скорость 2 (Pn305) |  |  |
| ₹<br>A   | ВКЛ                          | выкл 🧹 |                     | Фиксированная скорость 3 (Pn306) |  |  |

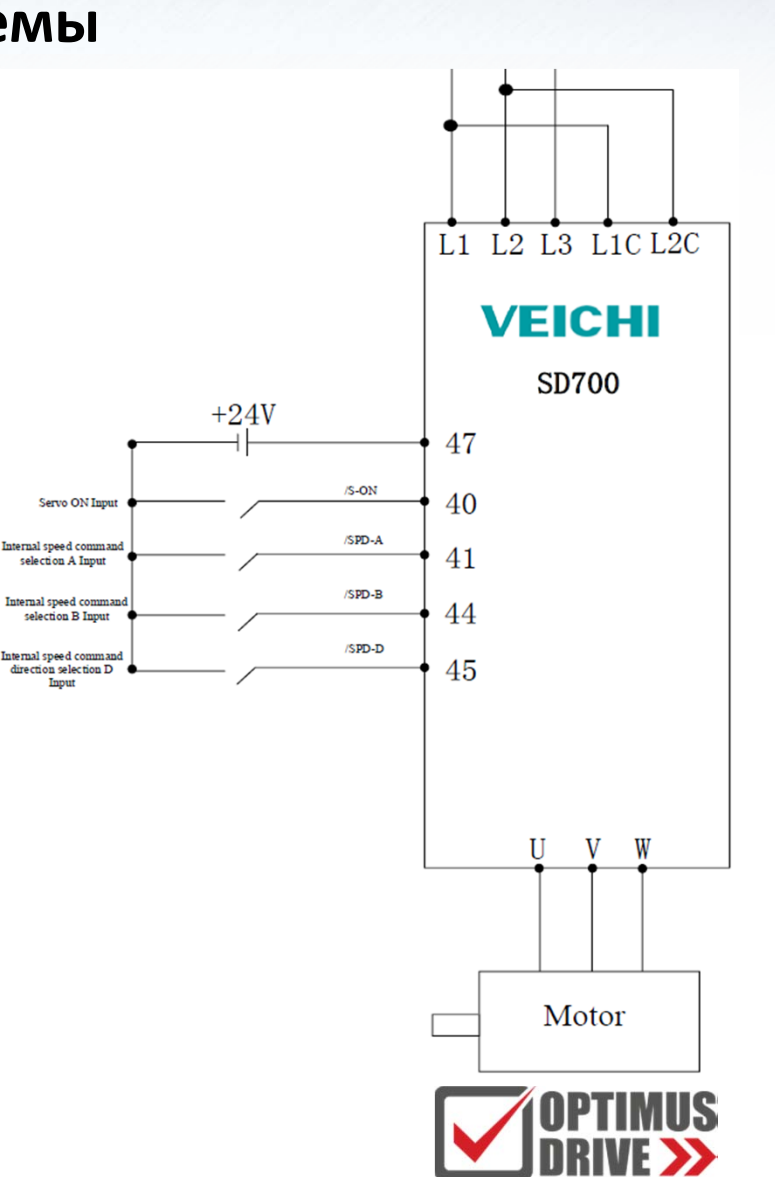

#### Режим работы по моменту

## Шаг 1: Выполнить подключение согласно электрической схемы Шаг 2: Выставить режим работы Pn000=2, Источник задания Pn400=1

#### Произвести настройку Pn4-группы параметров

| Eunction classification                           | :                                                                                                    | D M       |                                                     |                   | ôi.       |              |       |
|---------------------------------------------------|----------------------------------------------------------------------------------------------------|-----------|-----------------------------------------------------|-------------------|-----------|--------------|-------|
| Pn0 Basic control<br>Pn1 Gain related             |                                                                                                    | ead Write | Export Import Compare Find difference               | Turn on Interna   | enable    |              |       |
|                                                   |                                                                                                    | Functi    | Parameter name                                      | Current value     | Unit      | Range        | Defau |
| Pn2 Position related<br>Pn3 Speed related         | Þ                                                                                                    | ✔ Pn400   | Torque command selection                            | [1]analog input   | -         | 0~1          | 1     |
| Pn4 Torque related                                |                                                                                                    | 🗸 Pn401   | Torque command 2nd order low pass filter cutoff fre | 5000              | Hz        | 100~5000     | 5000  |
| Pn5 JOG related<br>Pn6 Switch ralated             |                                                                                                    | V Pn402   | Torque command 2nd order low pass filter Q value    | 0,50              | 1         | 0,50~1,00    | 0,5   |
| Pn7 Extension related                             |                                                                                                    | 🗸 Pn403   | Torque command direction set                        | [0]T-SIGN invalid | -         | 0~1          | 0     |
| Pn8 Internal Position/Home P<br>PnF Drive related |                                                                                                    | 🗸 Pn404   | Analog torque command filter time                   | 0,00              | ms        | 0,00~655,35  | 0     |
| PnF motor related                                 |                                                                                                    | 🗸 Pn405   | Analog torque command gain                          | 30                | 0.1V/Rate | 10~100       | 30    |
| Different parameters                              |                                                                                                    | 🗸 Pn406   | Reversed analog torque command                      | [0]Positive       | -         | 0~1          | 0     |
|                                                   |                                                                                                    | 🗸 Pn407   | Analog torque command dead area range               | 0,000             | v         | 0,000~3,000  | 0     |
|                                                   |                                                                                                    | 🗸 Pn410   | Internal torque command under torque control        | 0,0               | %         | -500,0~500,0 | 0     |
|                                                   |                                                                                                    | 🗸 Pn411   | Speed limitation mode setting under torque control  | [1]internal       | -         | 0~1          | 1     |
|                                                   |                                                                                                    | 🗸 Pn412   | Speed limit selection                               | [0] motor maxim   | -         | 0~1          | 0     |
|                                                   |                                                                                                    | 🗸 Pn413   | speed limit under torque control                    | 100,0             | r/min     | 0,0~6000,0   | 100   |
|                                                   | ✔ Pn413         speed limit under torque control         100,0         r/min         0,0~60           ✔ Pn415         Smooth acceleration time of internal torque command         100         ms         1~3000 | 1~30000   | 100                                                 |                   |           |              |       |
|                                                   |                                                                                                    | 🗸 Pn416   | Smooth deceleration time of internal torque command | 100               | ms        | 1~30000      | 100   |
|                                                   |                                                                                                    | 🗸 Pn420   | Target torque reaches the set value                 | 100,0             | ms        | 0,0~500,0    | 100   |
|                                                   |                                                                                                    | ✔ Pn421   | Target torque reach time window                     | 5                 | ms        | 0~1000       | 5     |

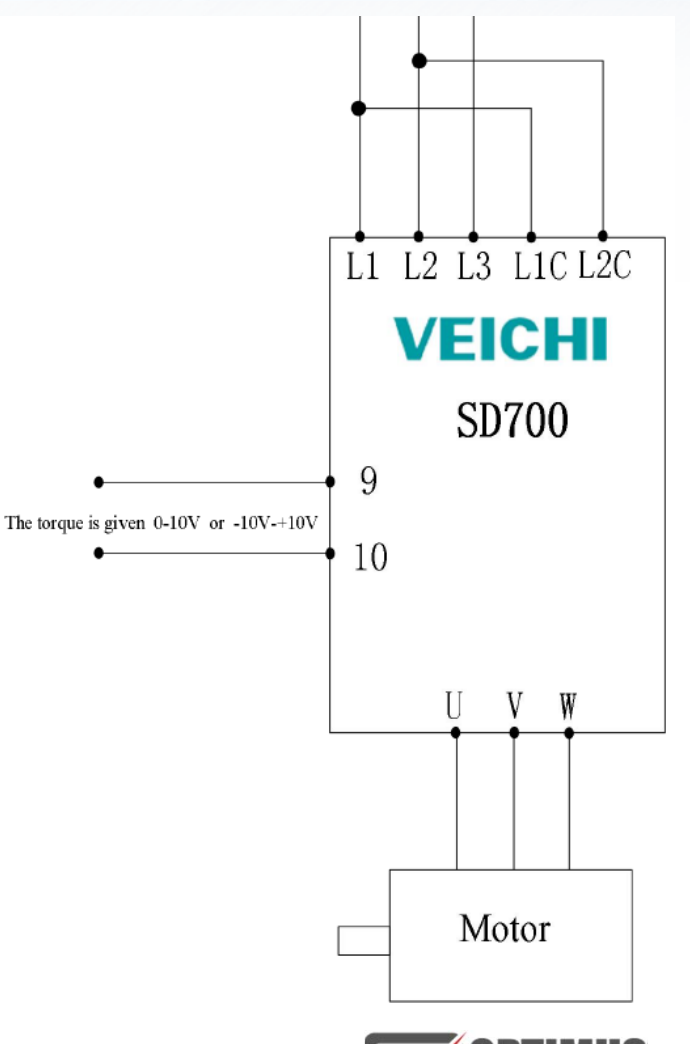

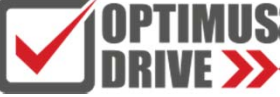

+7 (499) 929-88-65 https://optimusdrive.ru

## Режим работы по положению (импульсное задание)

#### Шаг 1: Выполнить подключение согласно электрической схемы Шаг 2: Выставить режим работы Pn000=0 Произвести настройку Pn2-группы параметров

|   | Parameter settings                                |     |     |         |                         |                 |                 |              |          |          |              |       |
|---|---------------------------------------------------|-----|-----|---------|-------------------------|-----------------|-----------------|--------------|----------|----------|--------------|-------|
|   | Function classification                           |     | C   | . 🖌 🗹   | ፊ. ሁ                    | á.              | Q               | 6            | Č        | ĝi 🖕     |              |       |
|   | Pn0 Basic control                                 |     | Rea | d Write | Export Import           | Compare         | Find difference | Turn on      | Interna  | l enable |              |       |
|   | Pn1 Gain related                                  |     |     | Functi  | Parameter name          | 2               |                 | Current      | value    | Unit     | Range        | Defau |
|   | Pn2 Position related                              | II. |     | Pp 200  | Pulse input filter sele | ction           |                 | [0] Line dri | ive filt | _        | 0~255        | 20    |
| ľ | Pn3 Speed related                                 | 1   | •   | F11200  | Puise input litter sele | Cuon            |                 | [0] Line un  | ive mu   |          | 0~255        | 20    |
|   | Pn4 Torque related                                |     | ~   | Pn201   | Pulse input form        |                 |                 | [4] orthog   | onal c   | -        | 0~6          | 0     |
|   | Pn5 JOG related<br>Pn6 Switch ralated             |     | ~   | Pn202   | Pulse input direction   | negation        |                 | 0x0000       |          | -        | 0x0~0xFFFF   | 0x0   |
|   | Pn7 Extension related                             |     | ~   | Pn203   | Command pulse inpu      | t magnification | ı               | 1            |          | x1 times | 1~100        | 1     |
|   | Pn8 Internal Position/Home P<br>PnE Drive related |     | V   | Pn204   | Electronic gear ratio   | numerator(32    | 2bit)           | 64           |          | -        | 0~1073741824 | 64    |
|   | PnF motor related                                 |     | ~   | Pn206   | Electronic gear ratio   | denominato (3   | 32bit)          | 1            |          | -        | 1~1073741824 | 1     |
|   | Different parameters                              |     | ~   | Pn208   | Inner position comm     | and selection   |                 | [0] Position | n com    | -        | 0~4          | 0     |
|   |                                                   |     |     |         |                         |                 |                 |              |          |          |              |       |

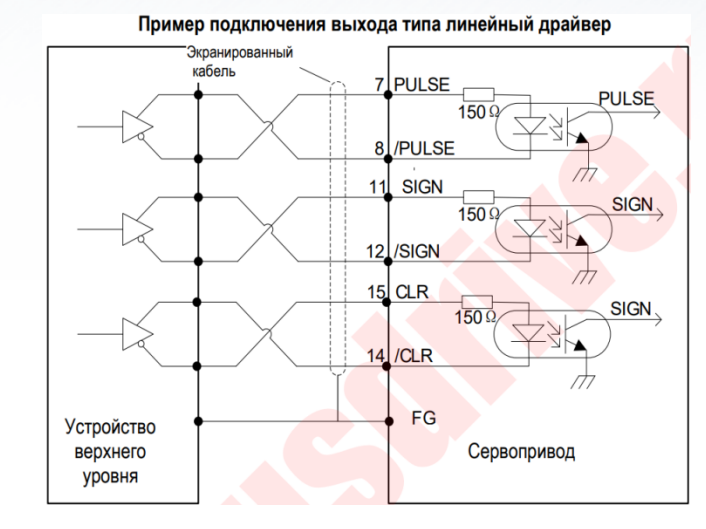

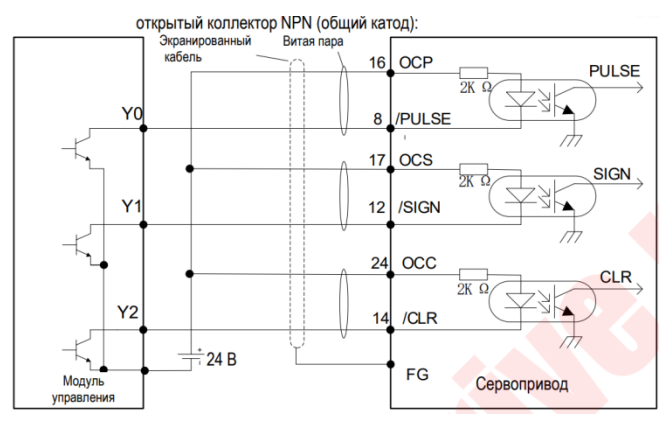

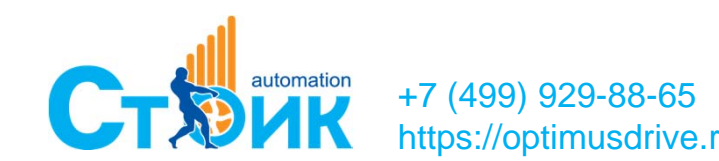

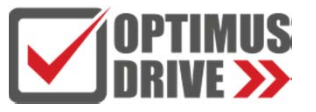

## Режим работы по положению (импульсное задание)

#### Расчёт значения электронного редуктора под тип нагрузки

|     |                                                                | Тип нагрузки                                                                    |                                                                              |                                                                                                    |  |  |  |
|-----|----------------------------------------------------------------|---------------------------------------------------------------------------------|------------------------------------------------------------------------------|----------------------------------------------------------------------------------------------------|--|--|--|
|     | Описание                                                       | ШВП                                                                             | Поворотный стол                                                              | Ременная передача                                                                                       |  |  |  |
| Шаг |                                                                | Шаг ед. изм.: 0,001 мм<br>Вал нагрузки<br>— — — — — — — — — — — — — — — — — — — | Шаг ед. изм.: 0.01°<br>Редуктор:<br>1/100<br>Вал нагрузки<br>Энкодер: 23 бит | Шаг ед. изм.: 0,005 мм<br>Вал нагрузки<br>Редуктор:<br>1/50 Диаметр шкива:<br>100 мм<br>Энкодер: 23 бит |  |  |  |
| 1   | Описание<br>нагрузки                                           | Шариковый винт: 6 мм<br>Электронный редуктор: 1/1                               | Угол поворота за один оборот: 360°<br>Электронный редуктор: 1/100            | Диаметр шкива: 100 мм<br>(Длина окружности шкива: 314<br>мм)<br>Электронный редуктор: 1/50              |  |  |  |
| 2   | Разрешение<br>энкодера                                         | 8388608 (23 бит)<br>131072 (17 бит)                                             | 8388608 (23 бит)<br>131072 (17 бит)                                          | 8388608 (23 бит)<br>131072 (17 бит)                                                                     |  |  |  |
| 3   | Шаг ед. изм.                                                   | 0.001 мм (1 мм)                                                                 | 0.01°                                                                        | <mark>0.00</mark> 5 мм (5 мм)                                                                           |  |  |  |
| 4   | Дистанция на<br>один оборот вала<br>нагрузки (отн.<br>единицы) | 6 мм / 0.001 мм = 6000                                                          | 360° / 0.01° = 36000                                                         | 314 мм / 0.005 мм = 62800                                                                               |  |  |  |
| 5   | Значение элек-<br>тронного редук-<br>тора                      | $\frac{B}{A} = \frac{8388608}{6000} \times \frac{1}{1}$                         | $\frac{B}{A} = \frac{8388608}{36000} \times \frac{100}{1}$                   | $\frac{B}{A} = \frac{8388608}{62800} \times \frac{50}{1}$                                               |  |  |  |
|     |                                                                | Pn204: 8388608                                                                  | Pn204: 838860800                                                             | Pn204: 419430400                                                                                        |  |  |  |
| 0   | Параметры                                                      | Pn206: 6000                                                                     | Pn206: 36000                                                                 | Pn206: 62800                                                                                            |  |  |  |

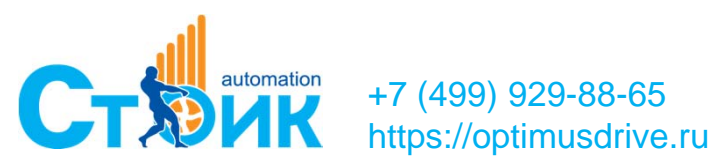

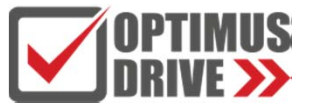

## Режим работы по положению (по внутренним регистрам)

## Шаг 1: Выполнить подключение согласно электрической схемы Шаг 2: Выставить режим работы Pn000=0 Произвести настройку Pn2-группы и Pn6-группы параметров Выбрать позицию комбинацией сигналов DI

| Paramatar | Eurotional description                   | Range of settings and                                                | Set values are |
|-----------|------------------------------------------|----------------------------------------------------------------------|----------------|
| ratameter | Functional description                   | definition                                                           | recommended    |
| Pn000     | Control mode selection                   | 0-Position control mode                                              | 0              |
| Pn208     | Location instruction<br>source selection | 0: external pulse input<br>1: internal position<br>instruction input | 1              |
| Pn204     | Electronic gear ratio<br>numerator       | 0-1073741824                                                         | 0              |
| Pn206     | Electronic gear ratio<br>denominator     | 0-1073741824                                                         | 10000          |
| Pn604     | CN1-41 Enter the<br>configuration        | 0-0X114                                                              | 17             |
| Pn605     | CN1-44 Enter the<br>configuration        | 0-0X114                                                              | 18             |
| Pn606     | CN1-45 Enter the<br>configuration        | 0-0X114                                                              | 19             |
| Pn607     | CN1-46 Enter the<br>configuration        | 0-0X114                                                              | 16             |
| Pn601     | CN1-40 Enter the<br>configuration        | 0-0X114                                                              | 20             |
|           |                                          |                                                                      |                |

| Location DI function | DI function code |
|----------------------|------------------|
| PosTrig              | 16               |
| bit0                 | 17               |
| bit1                 | 18               |
| bit2                 | 19               |
| bit3                 | 1A               |
| PosStop              | 20               |

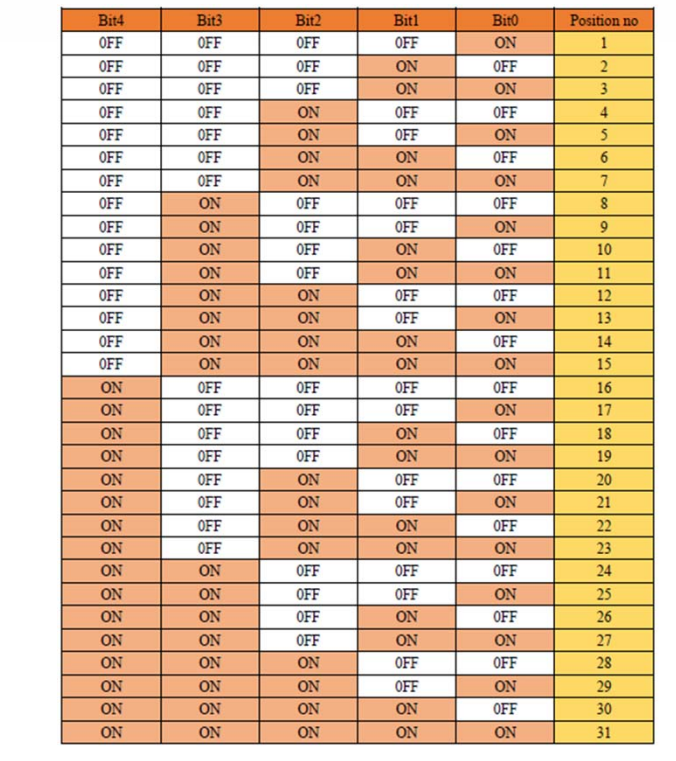

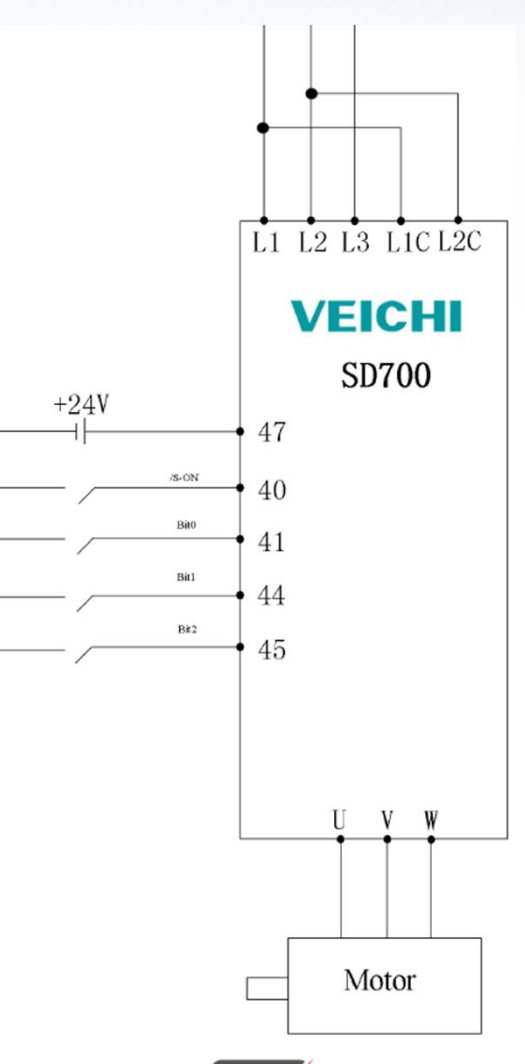

Servo ON Inpu

Internal position bi

Internal position bi

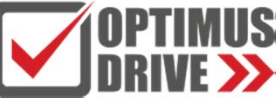

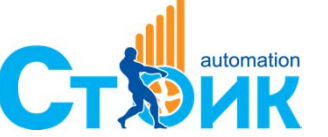

+7 (499) 929-88-65 https://optimusdrive.ru

## Режим работы по положению (по внутренним регистрам)

#### Задать необходимые позиции для перемещения в Pn8-группы параметров

| Function classification                               | Read Write | Export Import Compare Find difference    | Turn on Interna | 🧿 🖡     |                   |       |
|-------------------------------------------------------|------------|------------------------------------------|-----------------|---------|-------------------|-------|
| Pn1 Gain related                                      | Functi     | Parameter name                           | Current value   | Unit    | Range             | Defau |
| Pn2 Position related                                  | ▶ 🗸 Pn800  | Home position return control word(32bit) | 0x0000000       | -       | 0x0~0xFFFFFFF     | 0x0   |
| Pn4 Torque related                                    | ✓ Pn802    | Zero position offset value(32bit)        | 0               | Command | -2147483648~21474 | 0     |
| Pn5 JOG related                                       | ✓ Pn804    | Pr1 control word(32bit)                  | 0x0000000       | _       |                   | 0x0   |
| Pn6 Switch ralated                                    | De906      | Dr.1 compand pulso pumbers(22bit)        | 0               | Command | 2147492649-21474  | 0     |
| Pn7 Extension related<br>Pn8 Internal Position/Home P | V Pho06    | Pri command pulse numbers(32bit)         | 0               | Command | -214/403040~214/4 | U     |
| PnE Drive related                                     | ✓ Pn808    | Pr2 control word(32bit)                  | 0x0000000       | -       | 0x0~0xFFFFFFF     | 0x0   |
| PnF motor related                                     | V Pn80A    | Pr2 command pulse numbers(32bit)         | 0               | Command | -2147483648~21474 | 0     |
| Different parameters                                  | V Pn80C    | Pr3 control word(32bit)                  | 0x00000000      | -       | 0x0~0xFFFFFFFF    | 0x0   |
|                                                       | V Pn80E    | Pr3 command pulse numbers(32bit)         | 0               | Command | -2147483648~21474 | 0     |
|                                                       | 🗸 Pn810    | Pr4 control word(32bit)                  | 0x0000000       | -       | 0x0~0xFFFFFFF     | 0x0   |
|                                                       | 🗸 Pn812    | Pr4 command pulse numbers(32bit)         | 0               | Command | -2147483648~21474 | 0     |
|                                                       | 🗸 Pn814    | Pr5 control word(32bit)                  | 0x0000000       | -       | 0x0~0xFFFFFFFF    | 0x0   |
|                                                       | 🗸 Pn816    | Pr5 command pulse numbers(32bit)         | 0               | Command | -2147483648~21474 | 0     |
|                                                       | 🗸 Pn818    | Pr6 control word(32bit)                  | 0x0000000       | -       | 0x0~0xFFFFFFF     | 0x0   |
|                                                       | V Pn81A    | Pr6 command pulse numbers(32bit)         | 0               | Command | -2147483648~21474 | 0     |
|                                                       | V Pn81C    | Pr7 control word(32bit)                  | 0x0000000       | -       | 0x0~0xFFFFFFF     | 0x0   |
|                                                       | V Pn81E    | Pr7 command pulse numbers(32bit)         | 0               | Command | -2147483648~21474 | 0     |
|                                                       | ✓ Pn820    | Pr8 control word(32bit)                  | 0x00000000      | _       | 0x0~0xFFFFFFF     | 0x0   |

| arameter settings    | ×                                              |
|----------------------|------------------------------------------------|
| Parameter attributes |                                                |
| Function Pn804       | Current value00000000                          |
| Name Pr1 control     | word(32bit)                                    |
| Set up               |                                                |
| _0000                | /                                              |
|                      | ☐A [0]Single-segment position mode             |
| Low 16 bits          | B [0]Absolute position value                   |
|                      | C [O]Plugging function off                     |
|                      | D [0]Overlap function off                      |
| -0000                |                                                |
|                      | E<br>F [0]Accelerated time slot number selec ▼ |
| High 16 bits         | F [0]Deceleration time period number s 💌       |
|                      | G [0]Position command speed segment            |
|                      | H [0]Delay time period number selectio 💌       |
|                      |                                                |
|                      |                                                |
|                      | Write                                          |
|                      |                                                |

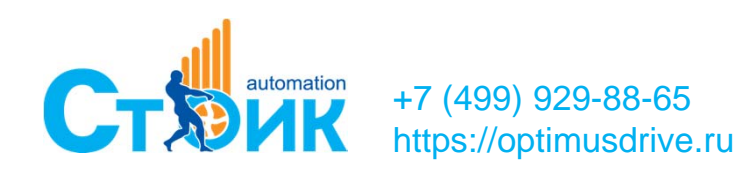

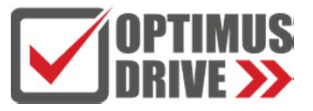

## Режим работы по положению (Поиск исходного положения)

#### Выбрать необходимы метод поиска Pn899=2, Установить скорость Pn89A=100, Pn89B=10.

https://optimusdrive.ru

| ~ | Pn899 | Home Position Return mode                           | 2            |       | 1~34              | 1   |
|---|-------|-----------------------------------------------------|--------------|-------|-------------------|-----|
| × | Pn89A | Home Position Return high speed                     | 100          | r/min | 0~3000            | 100 |
| ~ | Pn89B | Home Position Return low speed                      | 10           | r/min | 0~3000            | 10  |
| × | Pn89C | Home Position Return acceleration/deceleration time | 200          | ms    | 0~60000           | 200 |
| × | Pn89D | Value of home position (32bit)                      | 0            |       | -2147483648~21474 | 0   |
| V | Pn89F | Jog function                                        | [0] Stop jog |       | 0~65535           | 0   |

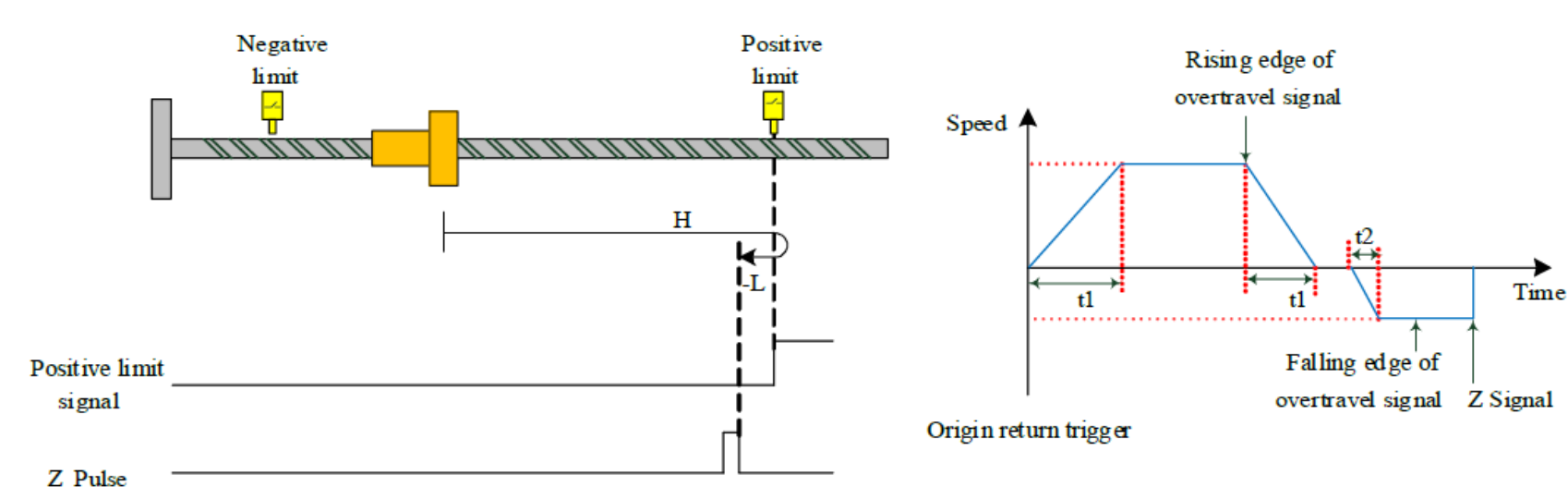

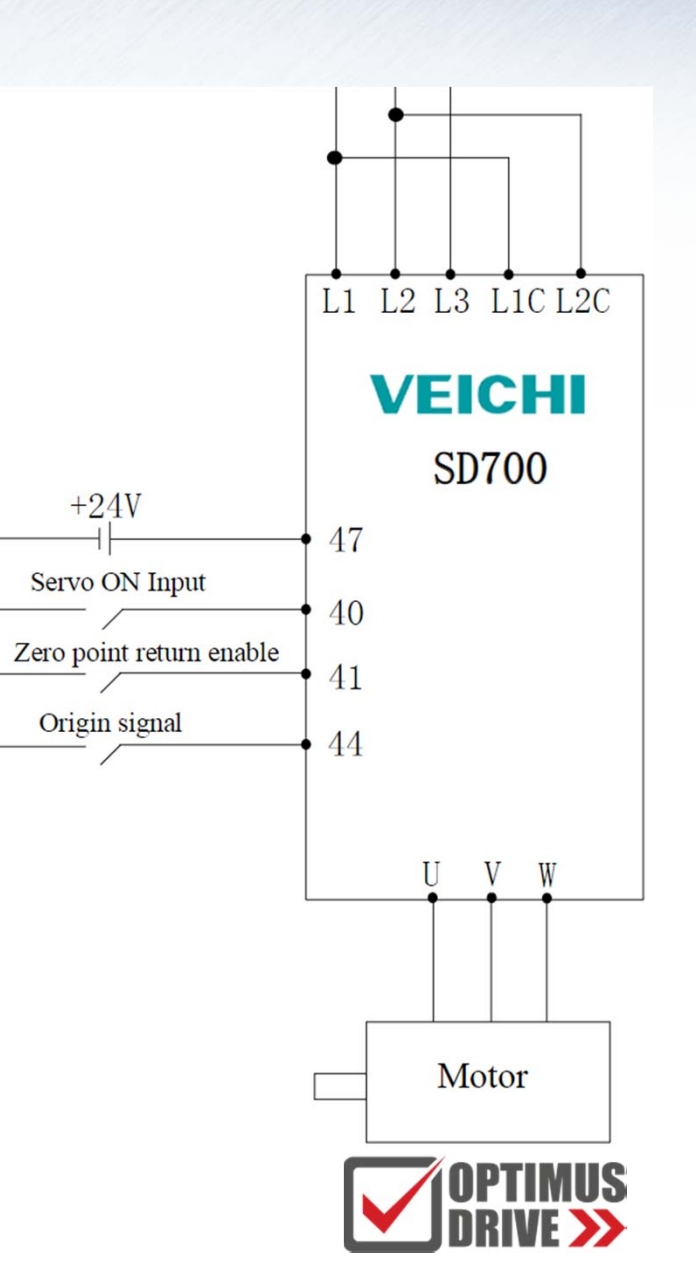

## Управление по стандартному протоколу Modbus RTU

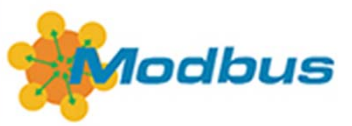

#### Основные настройки связи

| ~ | Pn080 | Local communication address             | 0x0001          | - | 0x0~0x7F |
|---|-------|-----------------------------------------|-----------------|---|----------|
| ~ | Pn081 | RS485 communication baud rate selection | [1]19200bps     | - | 0~4      |
| ~ | Pn082 | RS485 communication verification mode   | [1]Even checkou | - | 0~5      |

#### Команды

| Command code | Description                   |
|--------------|-------------------------------|
| 03h          | Read 16/32-bit function codes |
| 06h          | Read 16-bit function codes    |
| 10h          | Write 32-bit function codes   |

#### Коммуникационный разъём

| CN6A/CN6B port definition |             |                   |         |             |                   |   |  |  |
|---------------------------|-------------|-------------------|---------|-------------|-------------------|---|--|--|
| Pin No.                   | Signal name | Function          | Pin No. | Signal name | Function          |   |  |  |
| 1                         | CANH        | CAN Data+         | 6       | -           |                   | C |  |  |
| 2                         | CANL        | CAN Data -        | 7       | GND         | 485 Signal ground |   |  |  |
| 3                         | CANG        | CAN Signal ground | 8       | -           | -                 | C |  |  |
| 4                         | 485-        | 485 Data -        | Shell   | Shield      | Shield            |   |  |  |

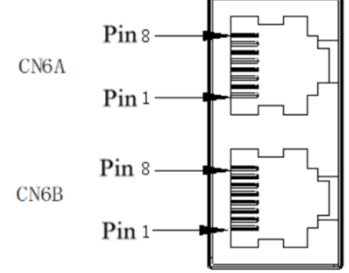

#### Структура фрейма

| Command content (Pn001 Write 1) |          |    |  |  |  |
|---------------------------------|----------|----|--|--|--|
| Slave Address                   | 01       |    |  |  |  |
| Command numb                    | 06       |    |  |  |  |
| Starting position               | High bit | 00 |  |  |  |
| starting position               | Low bit  | 01 |  |  |  |
| Data Content                    | High bit | 00 |  |  |  |
| Data content                    | Low bit  | 01 |  |  |  |
| CRC                             | High bit | 19 |  |  |  |
| CKC                             | Low bit  | CA |  |  |  |
|                                 |          |    |  |  |  |

Servo Enable(Pn001 write 1) (Address: 0x001)

Send: 01 06 00 01 00 01 Instruction: 01 06 00 01

Response: 01 06 00 01 00 01 19 CA

| Command content (P  | n206 Write | 50000) |
|---------------------|------------|--------|
| Slave Address       |            | 01     |
| Command number      |            | 10     |
| Starting position   | High bit   | 02     |
| Starting position   | Low bit    | 06     |
| Number of addresses | High bit   | 00     |
| Number of addresses | Low bit    | 02     |
| Number of data      |            | 04     |
|                     | High bit   | C3     |
| Number of addresses | Low bit    | 50     |
| Number of addresses | High bit   | 00     |
|                     | Low bit    | 00     |
| CPC                 | High bit   | 56     |
| CRC                 | Low bit    | BO     |

Servo write electronic gear ratio (Pn206 write 50000) (Hex:C350) (Address: 0x206)

3 50 00 00 56 BO

Send: 01 10 02 06 00 02 04 C3 50 00 00

Instruction: 01 10 02 06 00 02 04

Response: 01 10 02 06 00 02 A0 71

0 01 19 CA

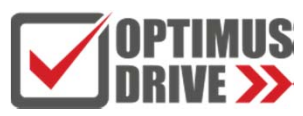

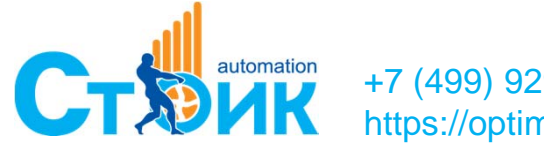

+7 (499) 929-88-65 https://optimusdrive.ru

## Управление по CANopen

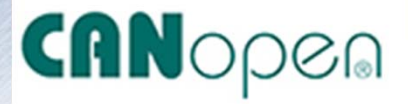

#### Шаг 1: Выбрать режим работы по CANopen в Pn208=4

#### Шаг 2: Выставить параметры связи в Pn080, Pn083

| ~ | Pn080 | Local communication address               | 0x0001     |
|---|-------|-------------------------------------------|------------|
| ~ | Pn083 | CANopen communication baud rate selection | [4]250kbps |

#### Коммуникационный разъём

|         |             | CN6A/CN6          | B port definition |             |                   |    |
|---------|-------------|-------------------|-------------------|-------------|-------------------|----|
| Pin No. | Signal name | Function          | Pin No.           | Signal name | Function          |    |
| 1       | CANH        | CAN Data+         | 6                 | -           |                   | CI |
| 2       | CANL        | CAN Data -        | 7                 | GND         | 485 Signal ground |    |
| 3       | CANG        | CAN Signal ground | 8                 | -           | -                 | CN |
| 4       | 485-        | 485 Data -        | Shell             | Shield      | Shield            |    |

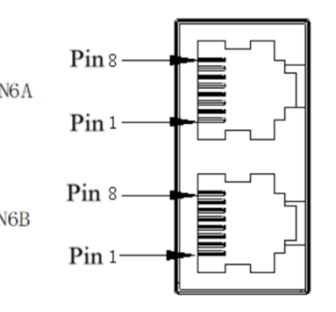

| Designation                      | Description                                             |  |  |
|----------------------------------|---------------------------------------------------------|--|--|
| Link layer protocol              | CAN bus                                                 |  |  |
| Application layer protocol       | Canopen protocol                                        |  |  |
| CAN-ID type                      | 11bit-CAN2.0A                                           |  |  |
| Dand note                        | 1Mbit/s(default), 500Kbit/s, 250 Kbit/s, 125Kbit/s, 100 |  |  |
| Baud rate                        | Kbit/s、50 Kbit/s、20 Kbit/s                              |  |  |
| Max. node number                 | 63                                                      |  |  |
| CAN frame length                 | 0~8                                                     |  |  |
| Application layer CAN frame type | Standard frame                                          |  |  |
| Terminal resistance              | 120Ω κ                                                  |  |  |
| Sub protocol supported           | CiA-301: Canopen application layer and communication    |  |  |
| Sub-protocol supported           | protocols                                               |  |  |
|                                  | NMT: Network Management Terminal                        |  |  |
| Services supported               | SDO: Service Data Object                                |  |  |
| Services supported               | PDO: Process Data Object                                |  |  |
|                                  | SYNC: Synchronization                                   |  |  |
| PDO transmission type            | Time & event trigger, synchronous trigger               |  |  |
| PDO data supported               | RPDO x4, TPDO x4                                        |  |  |
| SDO transmission method          | Accelerated SDO transmission                            |  |  |
|                                  | Contour position mode                                   |  |  |
|                                  | Contour speed mode                                      |  |  |
| Servo operation mode supported   | Contour torque mode                                     |  |  |
|                                  | Homing method                                           |  |  |
|                                  | Interpolation mode                                      |  |  |

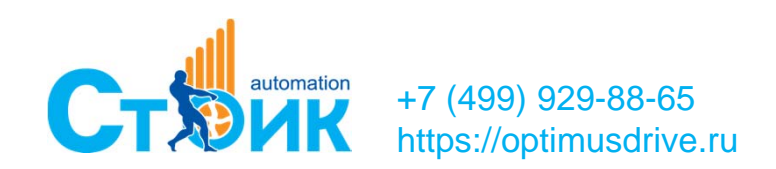

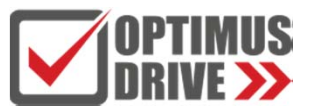

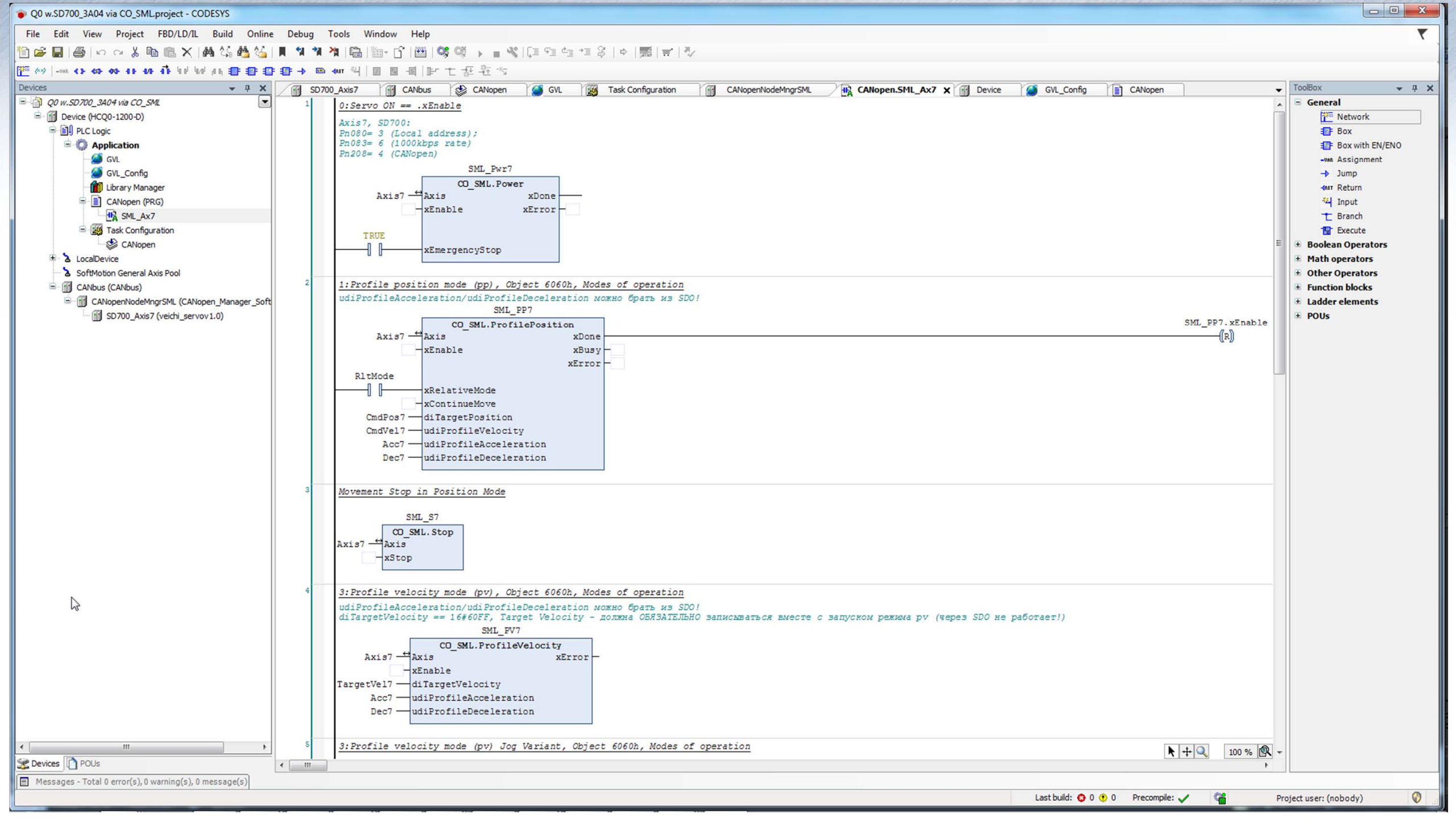

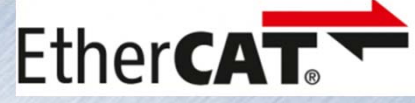

## Управление по Ethercat

|               | name                            | Description                                 |  |
|---------------|---------------------------------|---------------------------------------------|--|
|               | Physical layer                  | 100BASE-TX                                  |  |
|               | Communication connector         | RJ45 × 2                                    |  |
|               | Network Architecture            | Concatenation                               |  |
|               | transfer speed                  | $2 \times 100$ Mbps ( full duplex )         |  |
|               | Maximum data length             | 1484 bytes                                  |  |
|               |                                 | SM0: MailBox output                         |  |
|               | . <b>.</b>                      | SM1: MailBox input                          |  |
| EtherCAT      | SyncManager                     | SM2: Periodic output                        |  |
| Communication |                                 | SM3 : Periodic data input                   |  |
| function      | FMMU                            | FMMU0: Periodic data input area             |  |
|               | (Bus Memory Management          | FMMU1: Periodic data output area            |  |
|               | Unit)                           | FMMU2 : MailBox status area                 |  |
|               | Application layer protocol      | COE : CANOpen Over EtherCAT                 |  |
|               | Synchronous mode                | DC sync mode ( SYNC0 )                      |  |
|               |                                 | SDO: Service Data Object (non-periodic data |  |
|               | Communication object            | PDO: Process Data Object (Periodic Data)    |  |
|               |                                 | EMCY : Emergency                            |  |
|               | Application layer specification | IEC61800-7 CIA402 Driver Profile            |  |

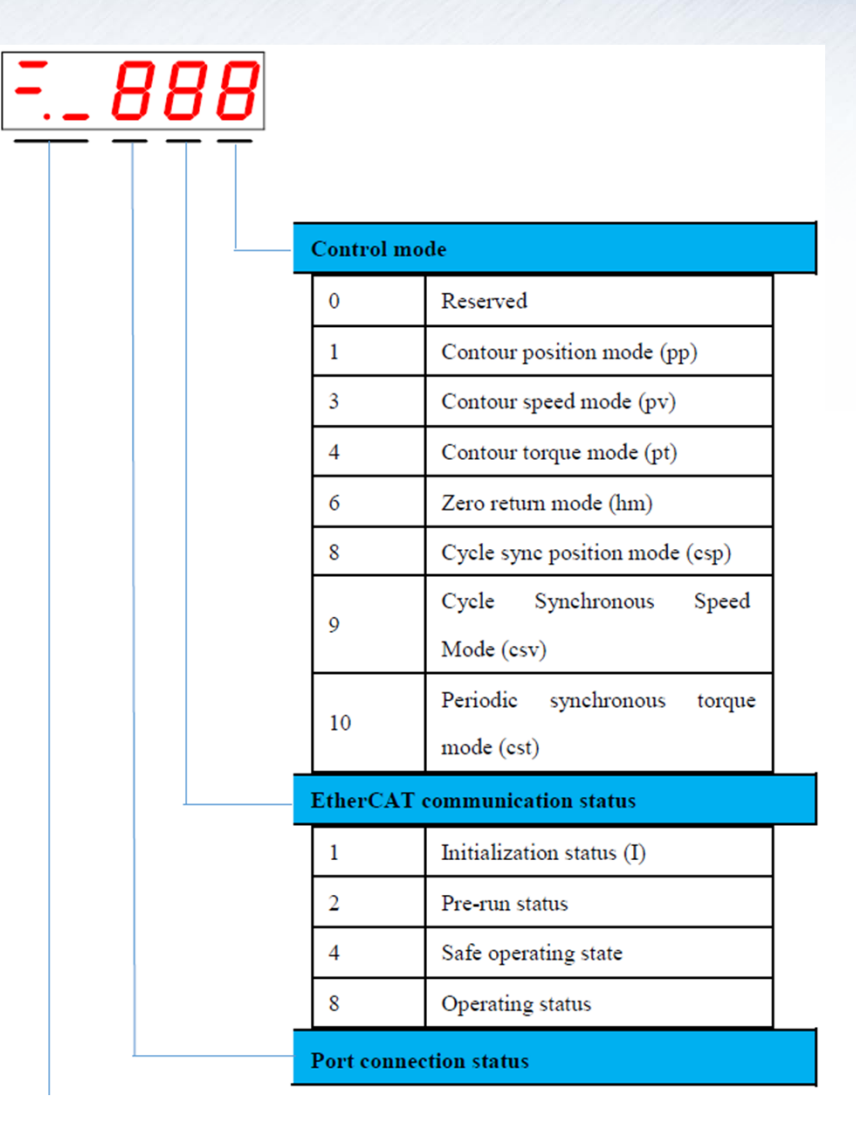

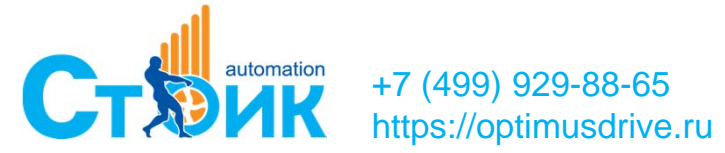

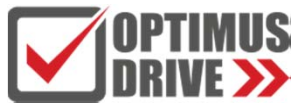

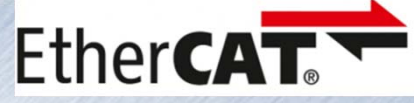

#### Управление по Ethercat

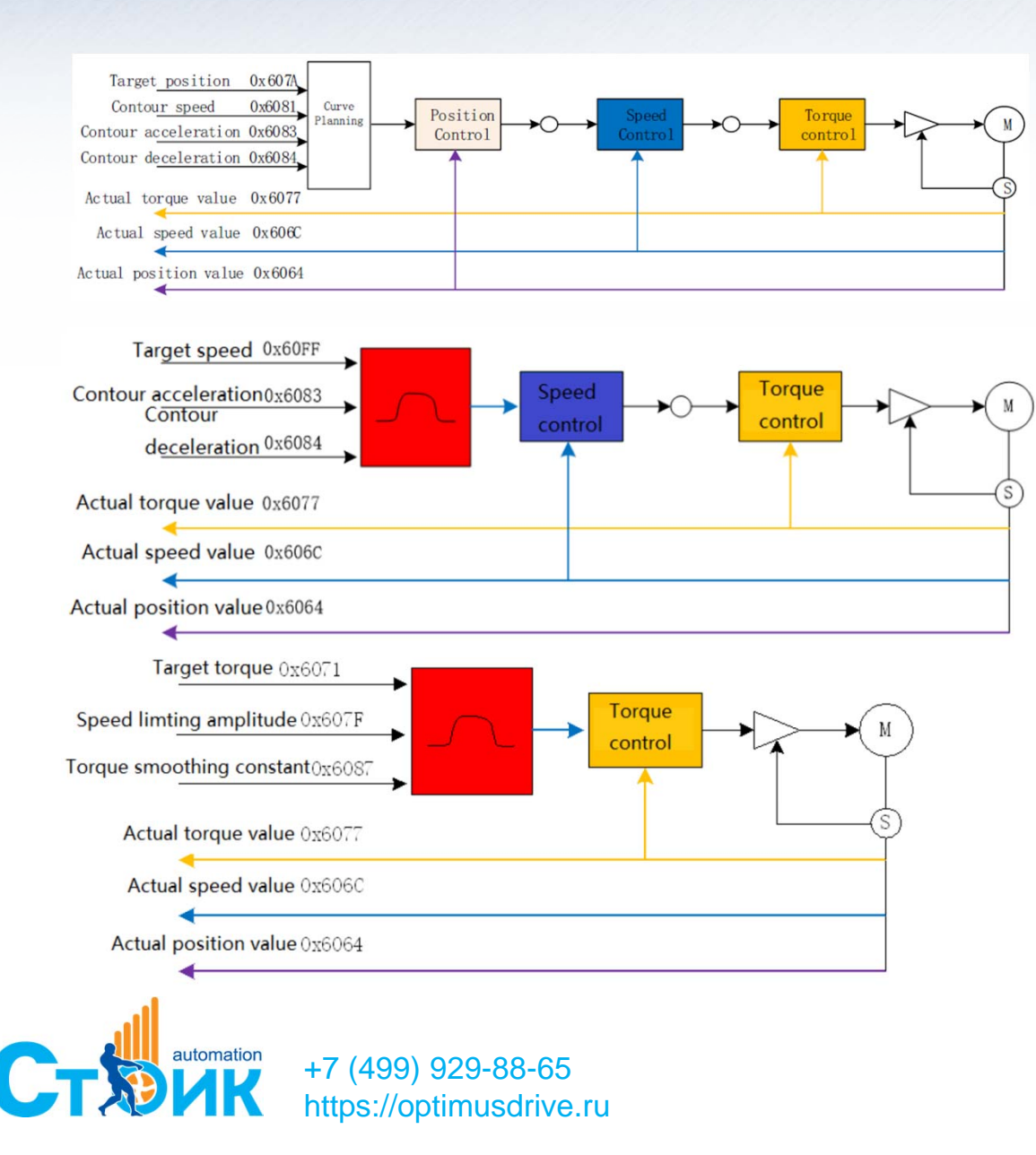

| Seneral                                  | Motor Type                                                                                                    | Scaling<br>Invert direct                                                                           | tion                                                                                                    |                                                                |                                                                                                    |   |
|------------------------------------------|----------------------------------------------------------------------------------------------------|----------------------------------------------------------------------------------------------------|----------------------------------------------------------------------------------------------------|----------------------------------------------------------------|----------------------------------------------------------------------------------------------------|---|
| Scaling/Mapping                          | Rotary                                                                                                    | 16#10000                                                                                           | increm                                                                                                    | ents <=> mo                                                    | tor turns                                                                                                    | 1 |
|                                          | Cinear                                                                                                    | 1                                                                                                  | motor tur                                                                                                    | ns <=> gear                                                    | output turns                                                                                                    | 1 |
| M Drive FTC GenericDSP402• I/O           |                                                                                                    | 1                                                                                                  | gear output t                                                                                                    | urns <=> unit                                                  | ts in application                                                                                                    | 1 |
| apping                                   | L                                                                                                    |                                                                                                    |                                                                                                    |                                                                |                                                                                                    |   |
| M_Drive_ETC_GenericDSP402:<br>EC Objects | Mapping           Wapping                                                                                                    |                                                                                                    |                                                                                                    |                                                                |                                                                                                    |   |
| tatus                                    | Inputs:                                                                                                    |                                                                                                    |                                                                                                    |                                                                |                                                                                                    |   |
|                                          | Cyclic object                                                                                                    |                                                                                                    | Object number                                                                                                    | Address                                                        | Туре                                                                                                    |   |
| nformation                               | status word (in                                                                                                    | wStatusWord)                                                                                       | 16#6041:16#00                                                                                                    | '%IW2'                                                         | 'UINT'                                                                                                    | N |
|                                          | actual position                                                                                                    | (diActPosition)                                                                                    | 16#6064:16#00                                                                                                    | '%ID2'                                                         | 'DINT'                                                                                                    | 6 |
|                                          | actual velocity                                                                                                    | (diActVelocity)                                                                                    | 16#606C:16#00                                                                                                    | '%ID3'                                                         | 'DINT'                                                                                                    |   |
|                                          | actual torque (                                                                                                    | wActTorque)                                                                                        | 16#6077:16#00                                                                                                    | н                                                              | 11                                                                                                    |   |
|                                          | Modes of opera                                                                                                    | ation display (OP)                                                                                 | 16#6061:16#00                                                                                                    |                                                                |                                                                                                    |   |
|                                          | digital inputs (ir                                                                                                    | n.dwDigitalInputs)                                                                                 | 16#60FD:16#00                                                                                                    | н                                                              |                                                                                                    |   |
|                                          | Touch Probe St                                                                                                    | atus                                                                                               | 16#60B9:16#00                                                                                                    | н                                                              | н                                                                                                    |   |
|                                          | Touch Probe 1                                                                                                    | rising edge                                                                                        | 16#60BA:16#00                                                                                                    |                                                                |                                                                                                    |   |
|                                          | Touch Probe 1                                                                                                    | falling edge                                                                                       | 16#60BB:16#00                                                                                                    |                                                                |                                                                                                    |   |
|                                          | Touch Probe 2                                                                                                    | rising edge                                                                                        | 16#60BC:16#00                                                                                                    | н                                                              |                                                                                                    |   |
|                                          | Touch Probe 2                                                                                                    | falling edge                                                                                       | 16#60BD:16#00                                                                                                    | н                                                              | н.                                                                                                    |   |
|                                          | Following error                                                                                                    | (A632)                                                                                             | 16#60F4:16#00                                                                                                    |                                                                |                                                                                                    |   |
|                                          |                                                                                                    |                                                                                                    |                                                                                                    |                                                                |                                                                                                    |   |
|                                          | Outputs:                                                                                                    |                                                                                                    |                                                                                                    |                                                                |                                                                                                    |   |
|                                          | Outputs:<br>Cyclic object                                                                                                    |                                                                                                    | Object number                                                                                                    | Address                                                        | Туре                                                                                                    |   |
|                                          | Outputs:<br>Cydic object<br>ControlWord (o                                                                                                    | ut.wControlWord)                                                                                   | <b>Object number</b><br>16#6040:16#00                                                                                                 | Address<br>'%QW2'                                              | Type<br>'UINT'                                                                                                    |   |
|                                          | Outputs:<br>Cydic object<br>ControlWord (o<br>set position (dis                                                                                                    | ut.wControlWord)<br>ietPosition)                                                                   | <b>Object number</b><br>16#6040:16#00<br>16#607A:16#00                                                                                | Address<br>'%QW2'<br>'%QD2'                                    | Type<br>'UINT'<br>'DINT'                                                                                                    |   |
|                                          | Outputs:<br>Cydic object<br>ControlWord (o<br>set position (dis<br>set velocity (dis                                                                                            | ut.wControlWord)<br>ietPosition)<br>ietVelocity)                                                   | Object number<br>16#6040:16#00<br>16#607A:16#00<br>16#60FF:16#00                                                                      | Address<br>'%QW2'<br>'%QD2'<br>'%QD3'                          | Type<br>'UINT'<br>'DINT'<br>'DINT'                                                                                               |   |
|                                          | Outputs:<br>Cydic object<br>ControlWord (o<br>set position (di<br>set velocity (di<br>set torque (wSe                                                                           | ut.wControlWord)<br>ietPosition)<br>ietVelocity)<br>:tTorque)                                      | Object number<br>16#6040:16#00<br>16#607A:16#00<br>16#60FF:16#00<br>16#6071:16#00                                                     | Address<br>'%QW2'<br>'%QD2'<br>'%QD3'                          | Type<br>'UINT'<br>'DINT'<br>'DINT'<br>"                                                                                          |   |
|                                          | Outputs:<br>Cydic object<br>ControlWord (o<br>set position (dis<br>set velocity (dis<br>set torque (wSe<br>Modes of opera                                                       | ut.wControlWord)<br>ietPosition)<br>ietVelocity)<br>itTorque)<br>tion (OP)                         | Object number<br>16#6040:16#00<br>16#607A:16#00<br>16#60FF:16#00<br>16#6071:16#00<br>16#6060:16#00                                    | Address<br>*%QW2'<br>*%QD2'<br>*%QD3'<br>#                     | Type           'UINT'           'DINT'           'DINT'           ""                                                             |   |
|                                          | Outputs:<br>Cyclic object<br>ControlWord (o<br>set position (di<br>set velocity (di<br>set torque (wSe<br>Modes of opera<br>Touch Probe Fu                                      | ut.wControlWord)<br>ietPosition)<br>ietVelocity)<br>itTorque)<br>tion (OP)<br>nction               | Object number<br>16#6040:16#00<br>16#607A:16#00<br>16#607F:16#00<br>16#6071:16#00<br>16#6060:16#00<br>16#6088:16#00                   | Address '%QW2' '%QD2' '%QD3' " " "                             | Type           'UINT'           'DINT'           'DINT'           ""           "           "                                     |   |
|                                          | Outputs:<br>Cyclic object<br>ControlWord (o<br>set position (di<br>set velocity (di<br>set torque (wSe<br>Modes of opera<br>Touch Probe Fu<br>Add velocity va                   | ut.wControlWord)<br>ietPosition)<br>ietVelocity)<br>itTorque)<br>tion (OP)<br>nction<br>lue        | Object number<br>16#6040:16#00<br>16#607A:16#000<br>16#6071:16#00<br>16#6071:16#00<br>16#6080:16#00<br>16#6088:16#00                  | Address '%QW2' '%QD2' '%QD3' " " " " " " "                     | Type           'UINT'           'DINT'           'DINT'           ''           ''           ''           ''           ''         |   |
|                                          | Outputs:<br>Cydic object<br>ControlWord (o<br>set position (di<br>set velocity (di<br>set torque (wSd<br>Modes of opera<br>Touch Probe Fu<br>Add velocity va<br>Add torque valu | ut.wControlWord)<br>;etPosition)<br>;etVelocity)<br>;etTorque)<br>tion (OP)<br>nction<br>lue<br>je | Object number<br>16#6040:16#00<br>16#607A:16#00<br>16#60671:16#00<br>16#6060:16#00<br>16#6088:16#00<br>16#6081:16#00<br>16#6082:16#00 | Address<br>'%QW2'<br>'%QD2'<br>"%QD3'<br>"<br>"<br>"<br>"<br>" | Type           'UINT'           'DINT'           'DINT'           ""           "           "           "           "           " |   |

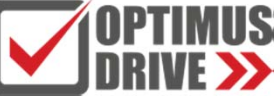

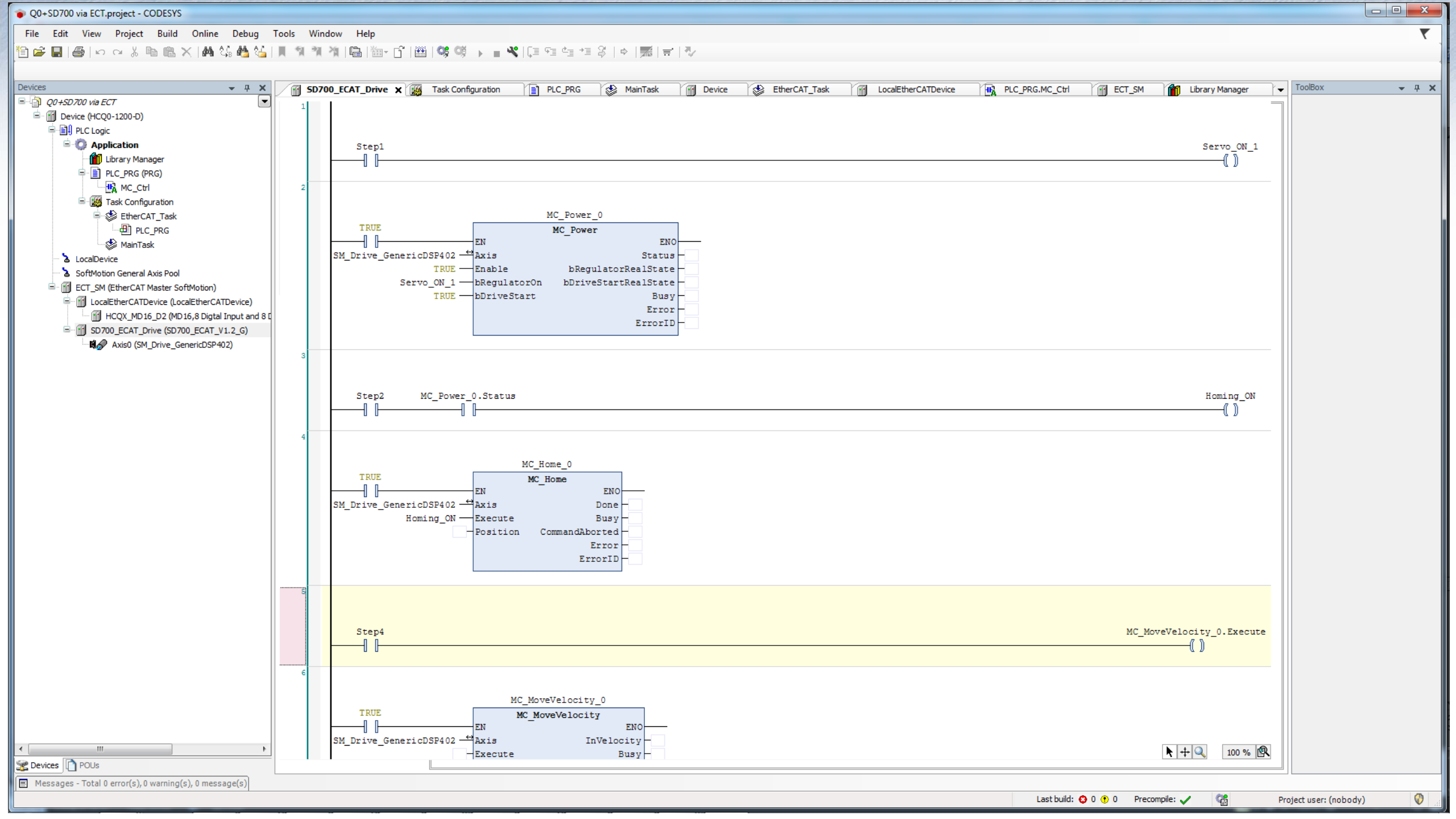

#### Управление с полностью замкнутым контуром по положению

- Уменьшение влияния люфтов механической передачи;
- Увеличение точности позиционирования.

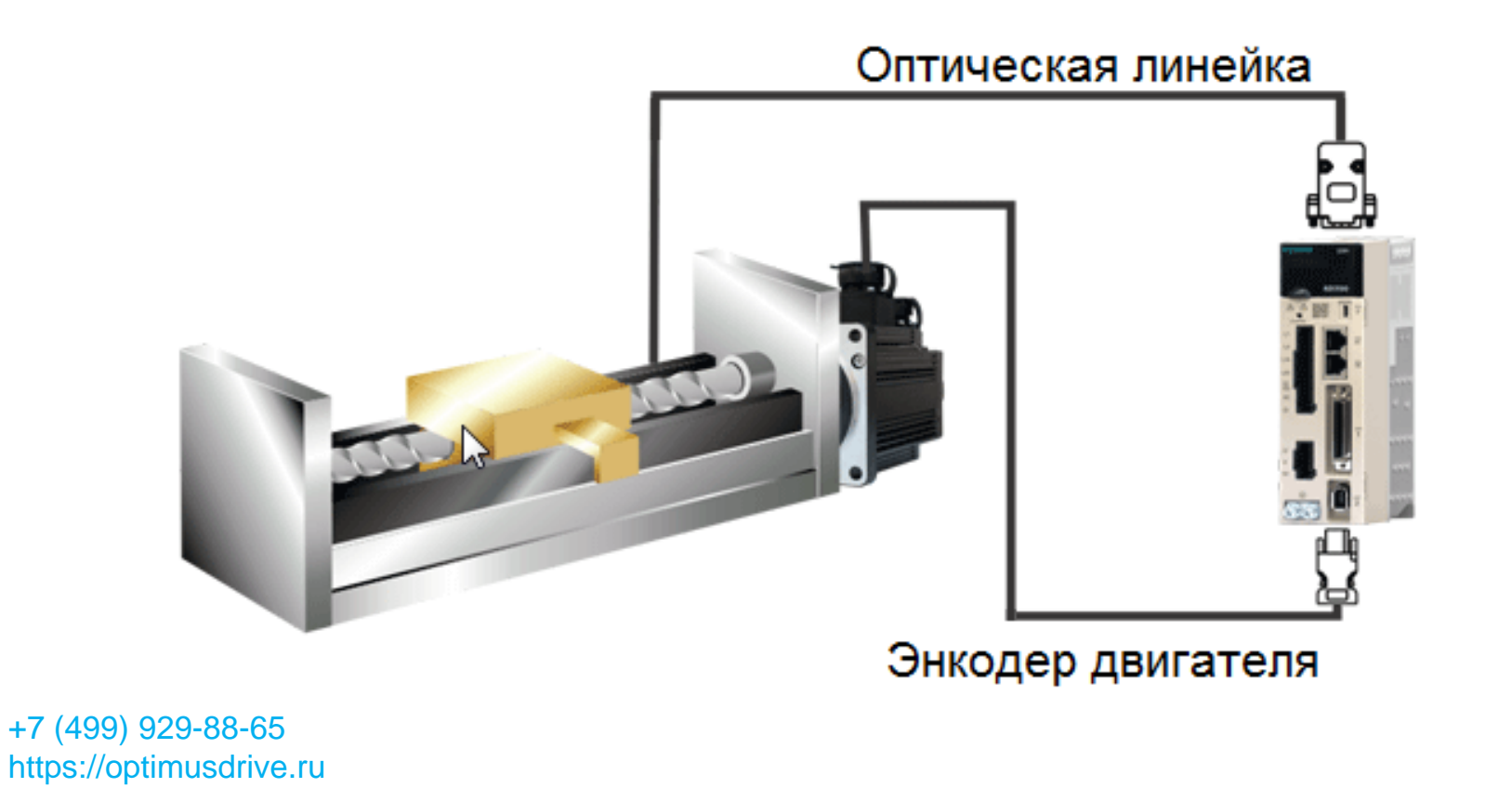

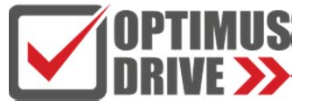

#### Применения

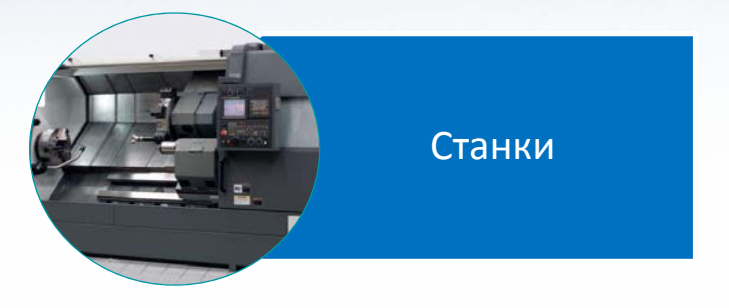

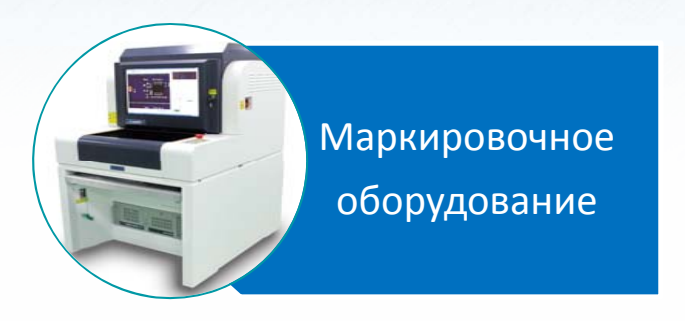

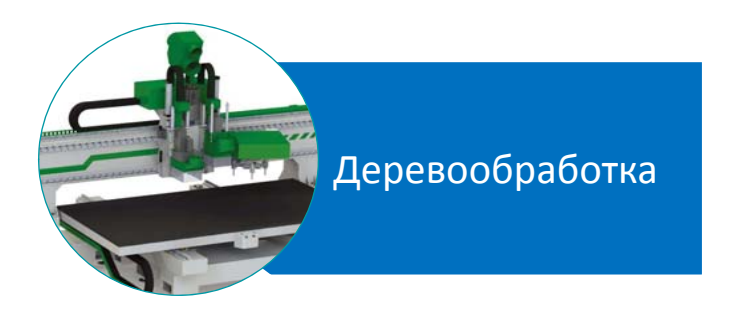

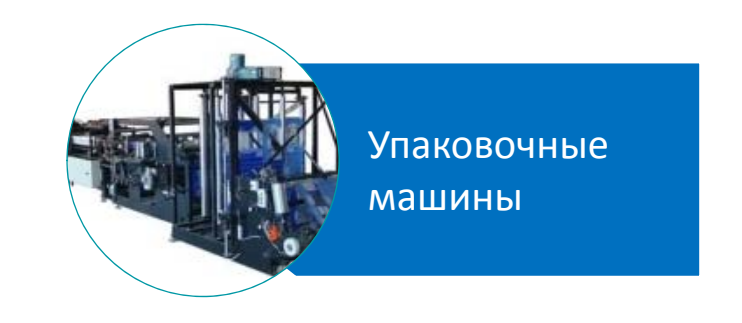

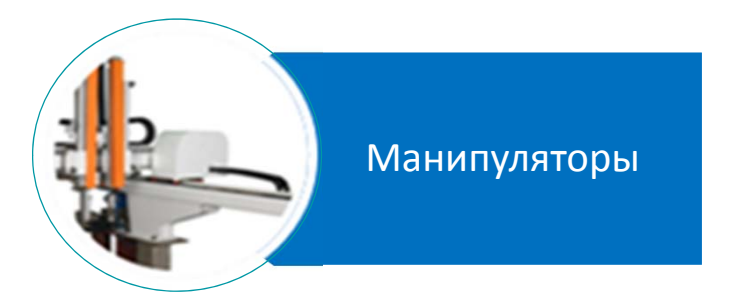

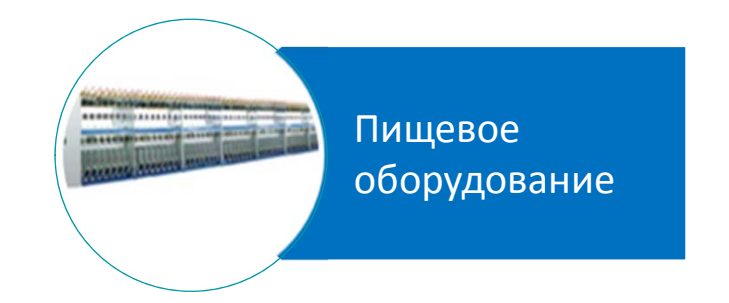

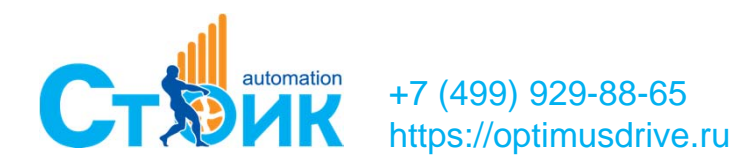

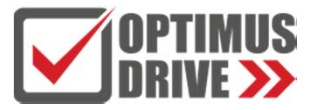

# СПАСИБО ЗА ВНИМАНИЕ!

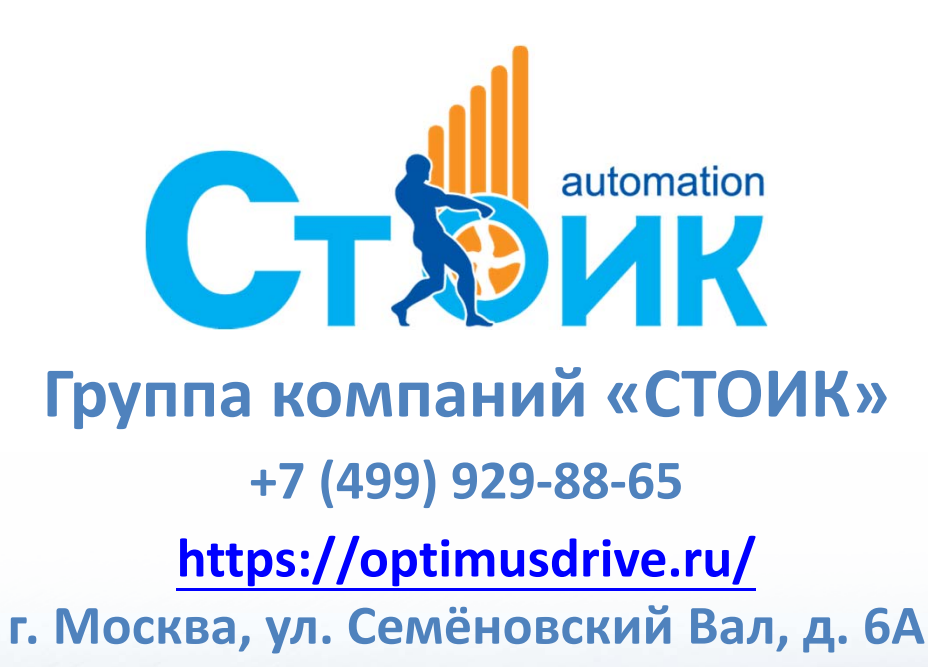